# 户籍家庭公共租赁住房 常态分配办理指引

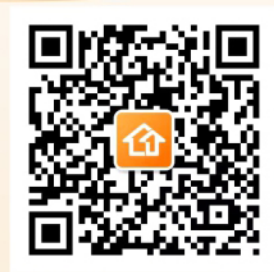

城壹宜居公众号 (2025年3月编印) 目 录

| -, | 常态分配办理流 | 程⋯⋯⋯ | ••••• | ••••• | ••••• | • • • • • • • • • • • • • • • • • | •••••• | 01 |
|----|---------|------|-------|-------|-------|-----------------------------------|--------|----|
|    |         |      |       |       |       |                                   |        |    |

| 03 |
|----|
| 03 |
| 06 |
| 10 |
| 17 |
| 20 |
| 타  |
| 22 |
| 24 |
|    |

一、常态分配办理流程

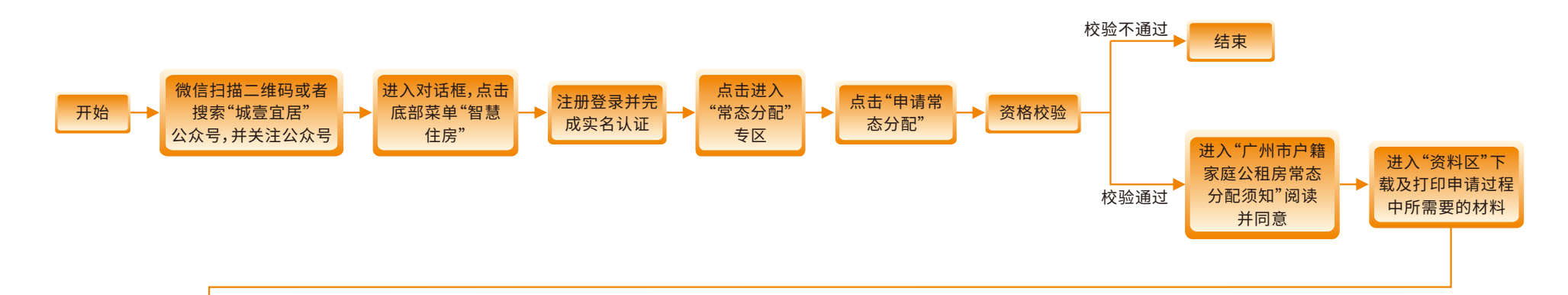

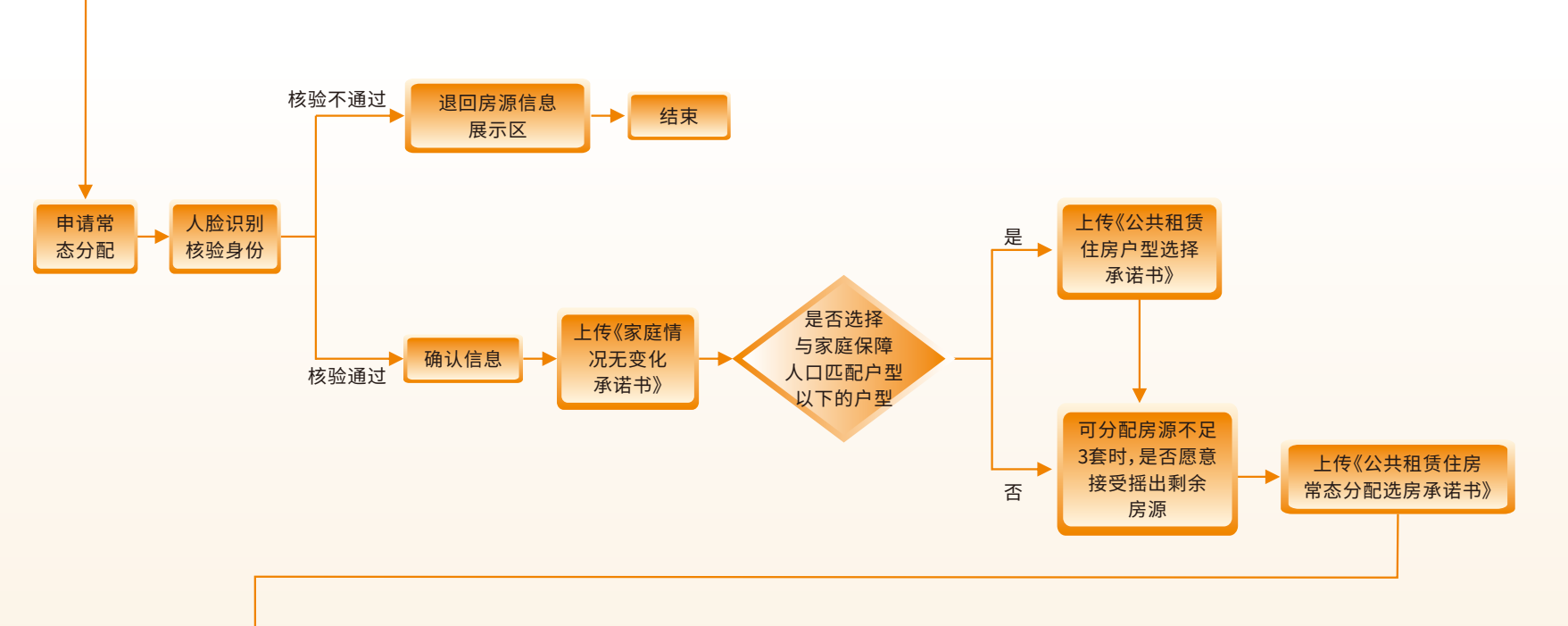

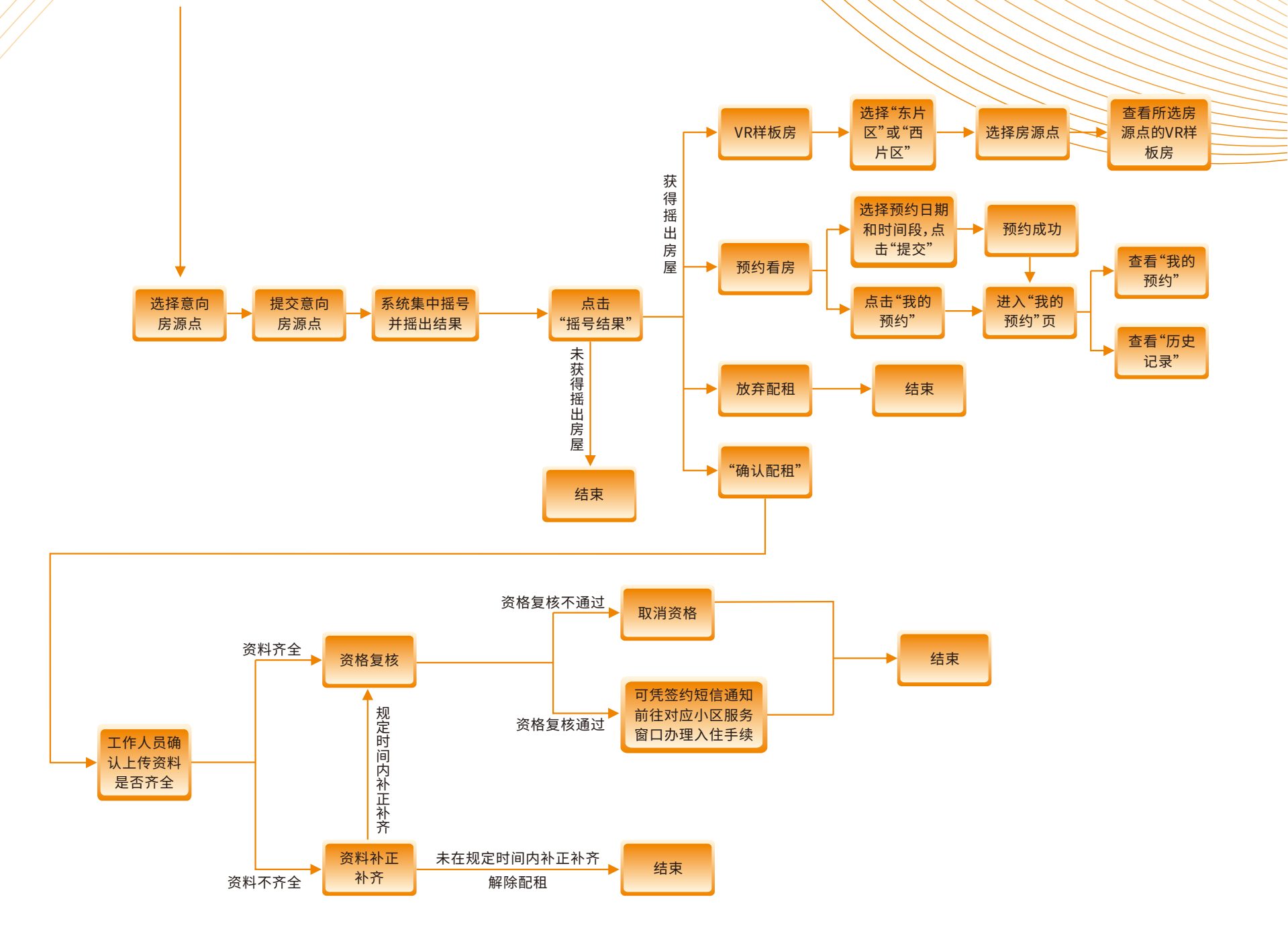

## 二、常态分配操作流程 (一)注册、登录

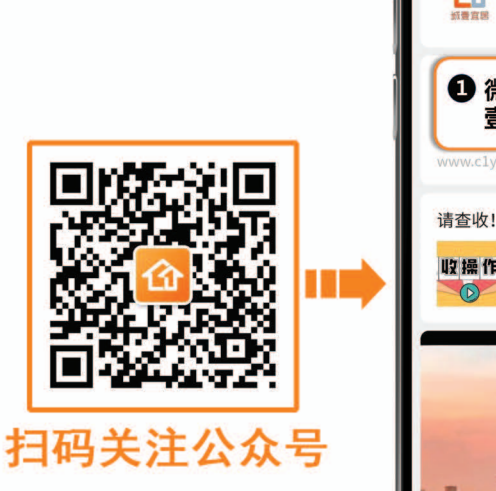

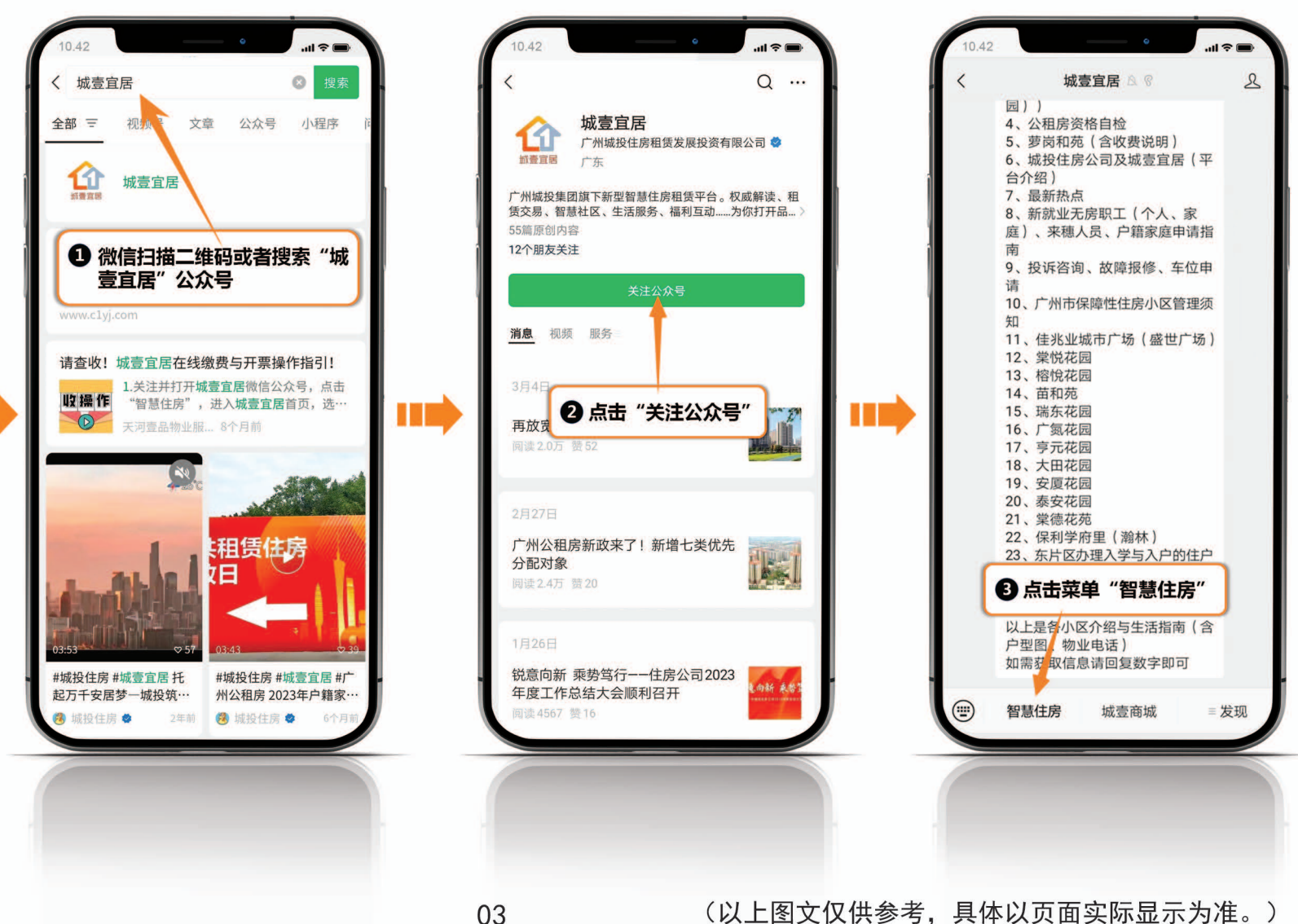

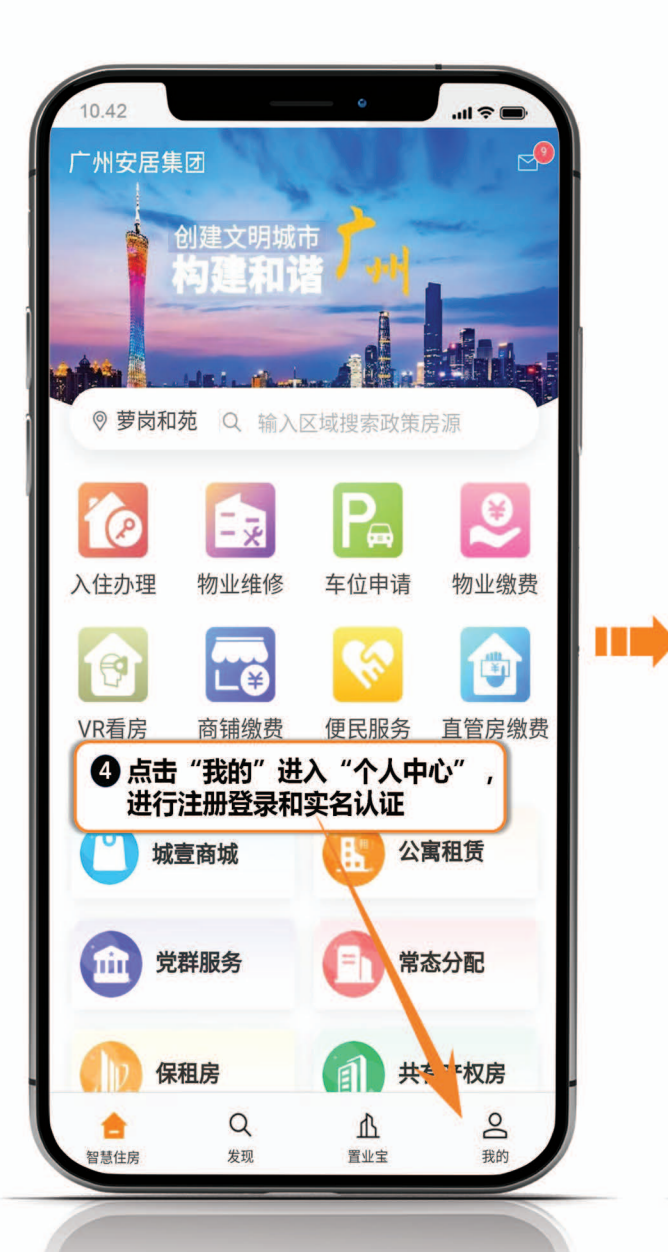

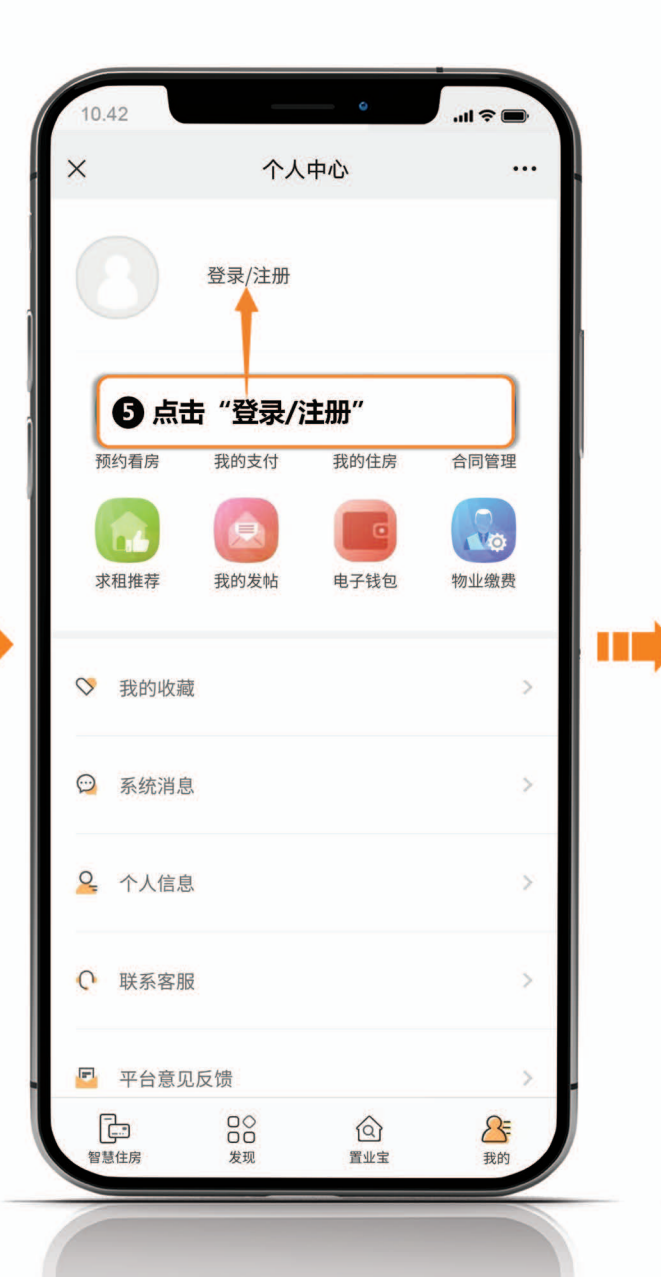

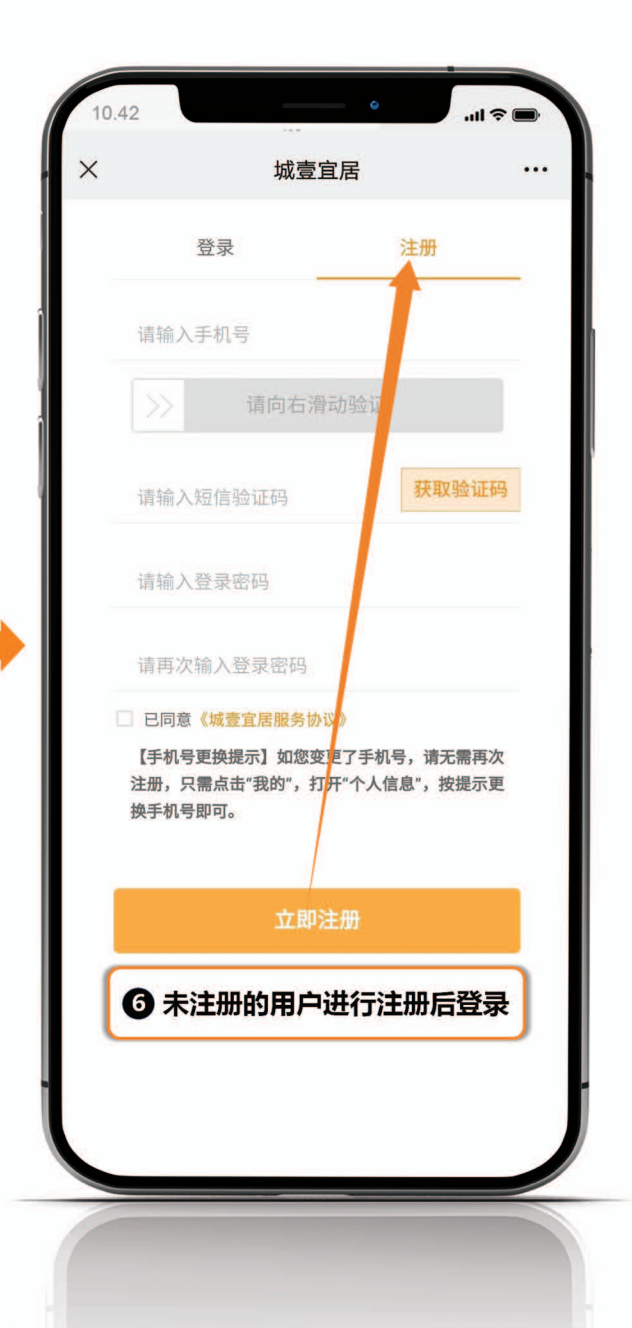

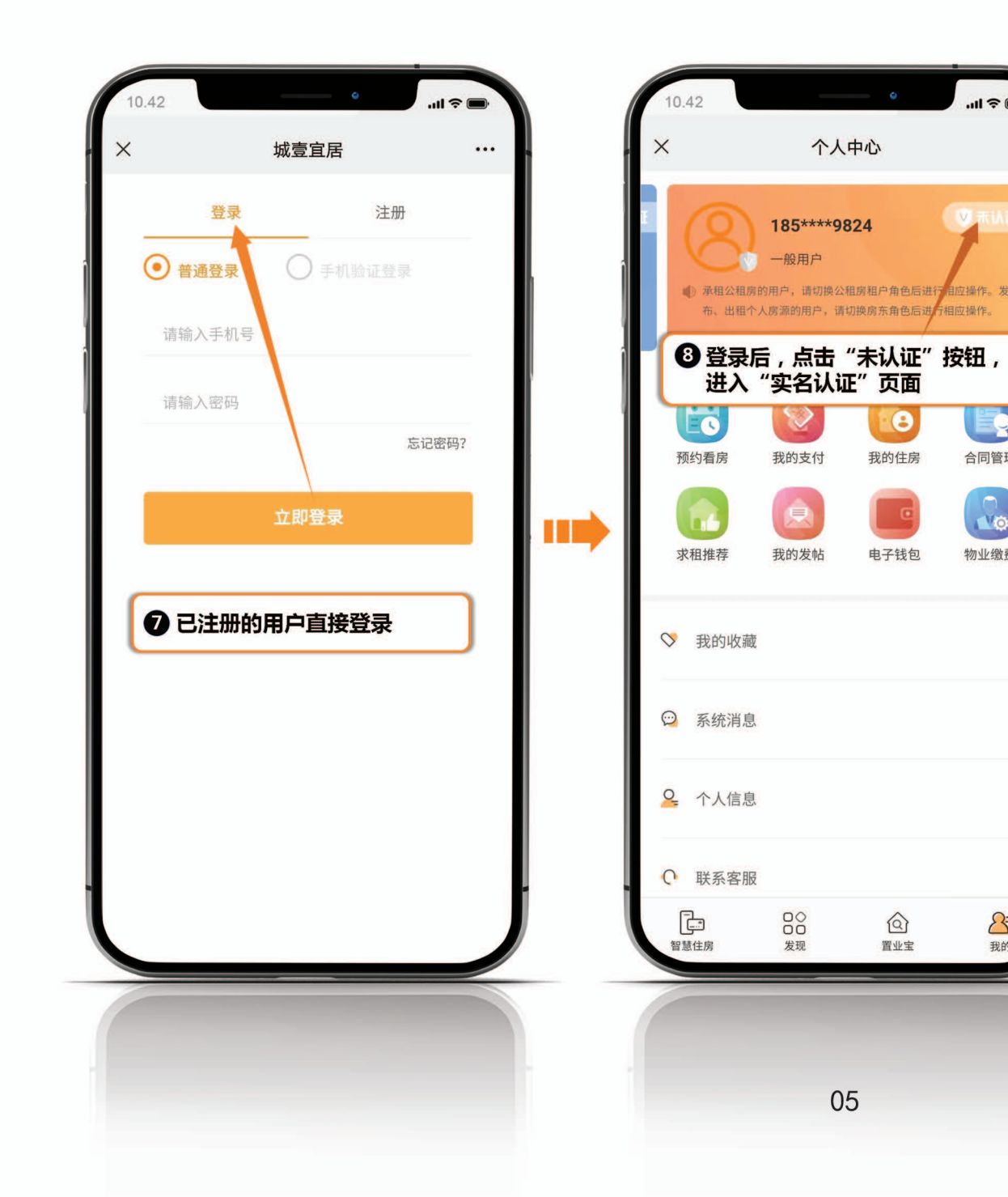

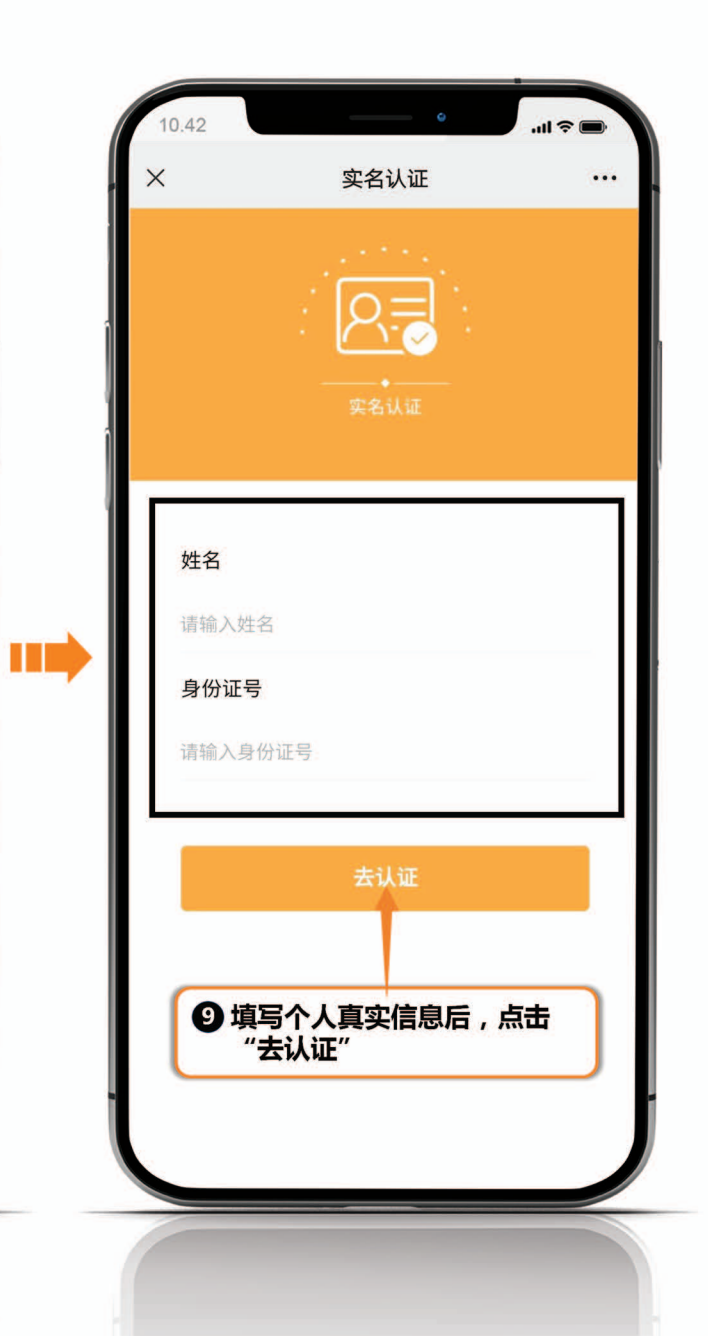

合同管理

物业缴费

8

我的

...

个人中心

8

我的住房

电子钱包

置业宝

05

#### (二)查看房源及页面展示

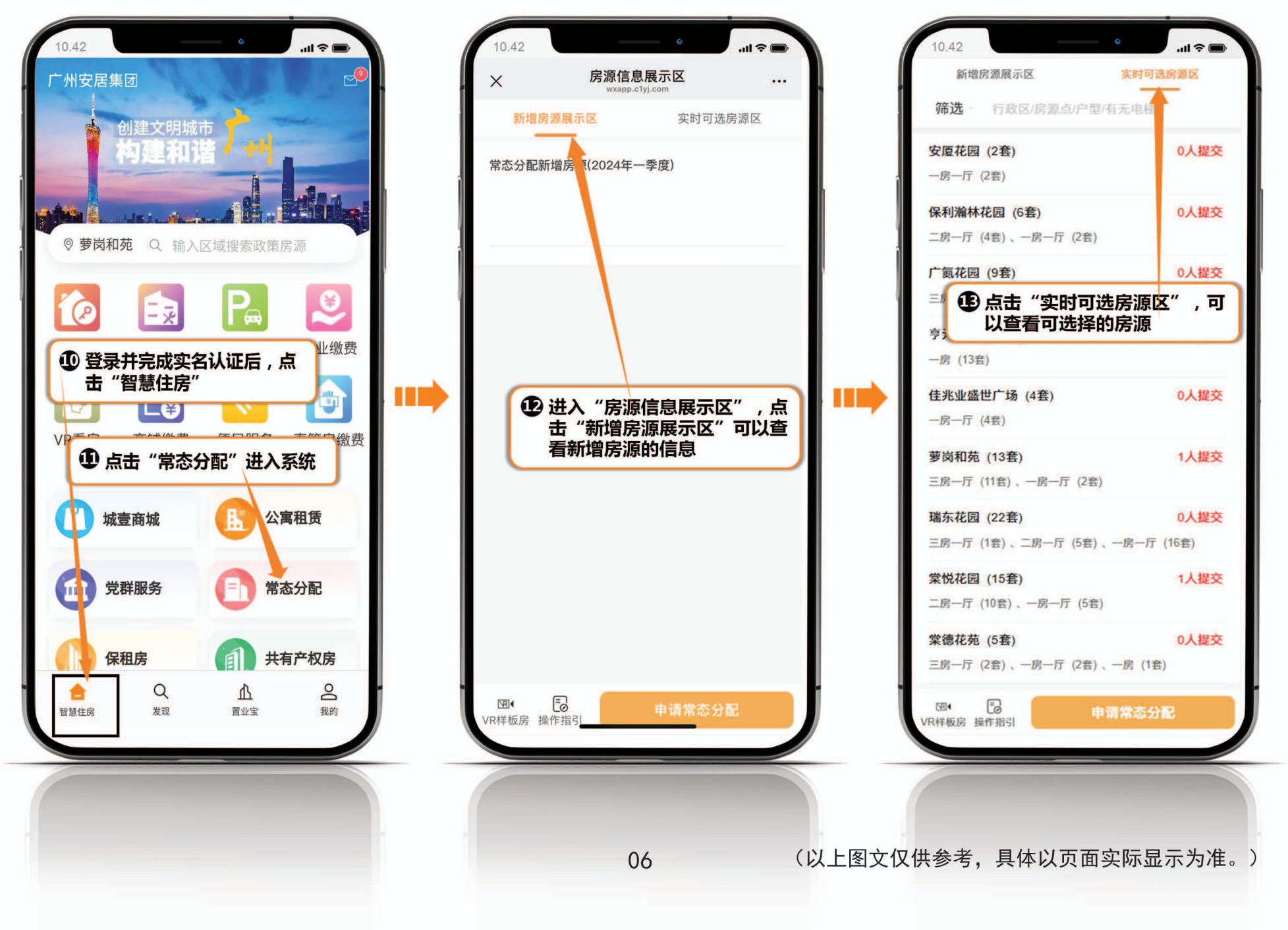

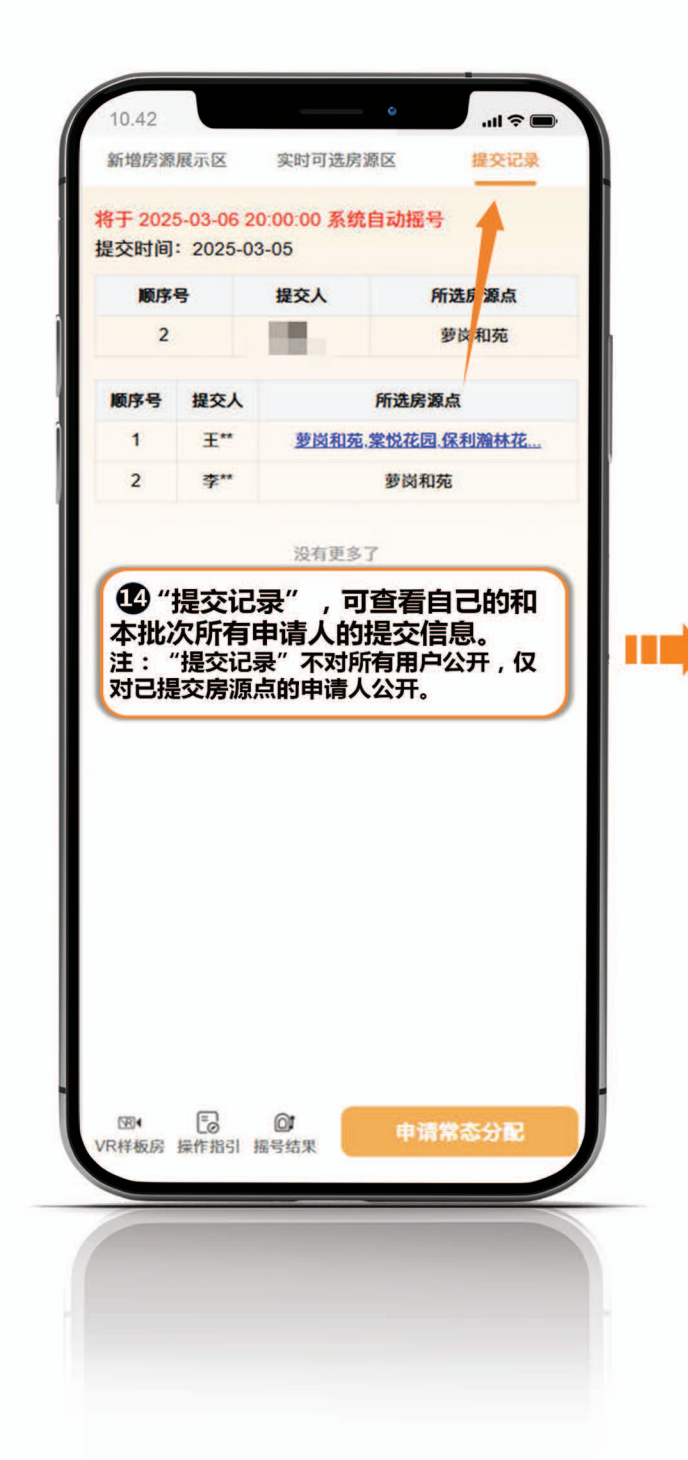

| 10.42                                                                                                    | .ul ≎ ■                                                                                                    |  |
|----------------------------------------------------------------------------------------------------|----------------------------------------------------------------------------------------------------|--|
| 新增房源展示区 实时可选房源区                                                                                                    | 提交记录                                                                                                    |  |
| 筛选 行政区/房源点/户型/有无电                                                                                                    | 梯                                                                                                    |  |
| 安厦花园 (3套)                                                                                                    | 0人提交                                                                                                    |  |
| 一房一厅(3套)                                                                                                    |                                                                                                    |  |
| 保利瀚林花园 (2套)                                                                                                    | 1人提交                                                                                                    |  |
| 一房一厅(2套)                                                                                                    |                                                                                                    |  |
| 广氮花园 (9套)                                                                                                    | 0人提交                                                                                                    |  |
| 三房一厅 (9套)                                                                                                    |                                                                                                    |  |
| 亨元花园 (13套)                                                                                                    | 0人提交                                                                                                    |  |
| 一房 (13套)                                                                                                    |                                                                                                    |  |
| 萝岗和苑 (13套)                                                                                                    | 1人提交                                                                                                    |  |
| 三房一厅 (12套)、一房一厅 (1套)                                                                                                    |                                                                                                    |  |
|                                                                                                    |                                                                                                    |  |
| ● 点击"VR样极房",进<br>房"页面,可进行东西。<br>样板房VR看房。进入步                                                                                                    | た。<br>下区房源点<br>骤<br>・<br>骤                                                                                                    |  |
| 二房一厅(7套)、一房一厅(5套)                                                                                                    |                                                                                                    |  |
| 棠德龙苭 (7奎)                                                                                                    | 0人提交                                                                                                    |  |
| and the second state of the second state of the second state of the                                                                                                    | and the second second se |  |
| ① 点击"操作指引",指引说明"页面,进                                                                                                    | 进入"操作<br>入步骤 <b>全</b>                                                                                                    |  |
| ① 点击"操作指引", 指引说明"页面,进                                                                                                    | 进入"操作<br>入步骤 <b>④</b>                                                                                                    |  |
| ● 点击"操作指引",<br>指引说明"页面,进                                                                                                    | 进入"操作<br>入步骤 <b>④</b><br>常态分配                                                                                                    |  |
| <ul> <li>点击"操作指引",</li> <li>指引说明"页面,进</li> <li>(注)</li> <li>(注)</li> <li>(i)</li> <li>(i)</li></ul> | 进入"操作<br>入步骤 <b>④</b>                                                                                                    |  |

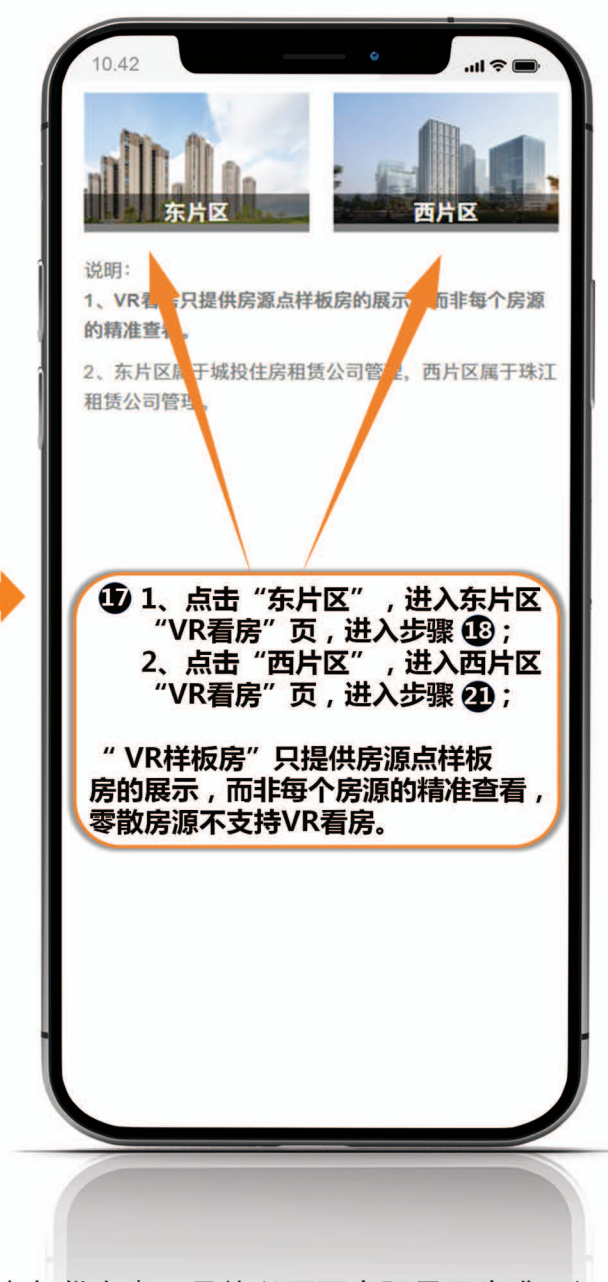

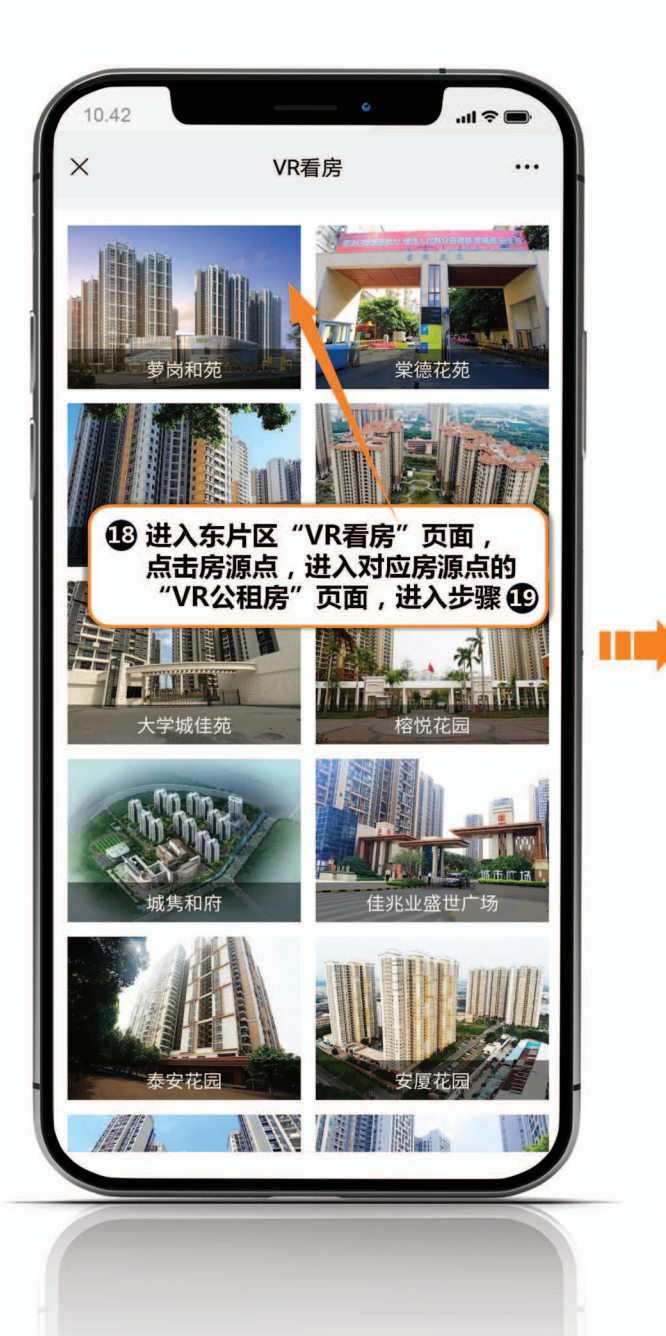

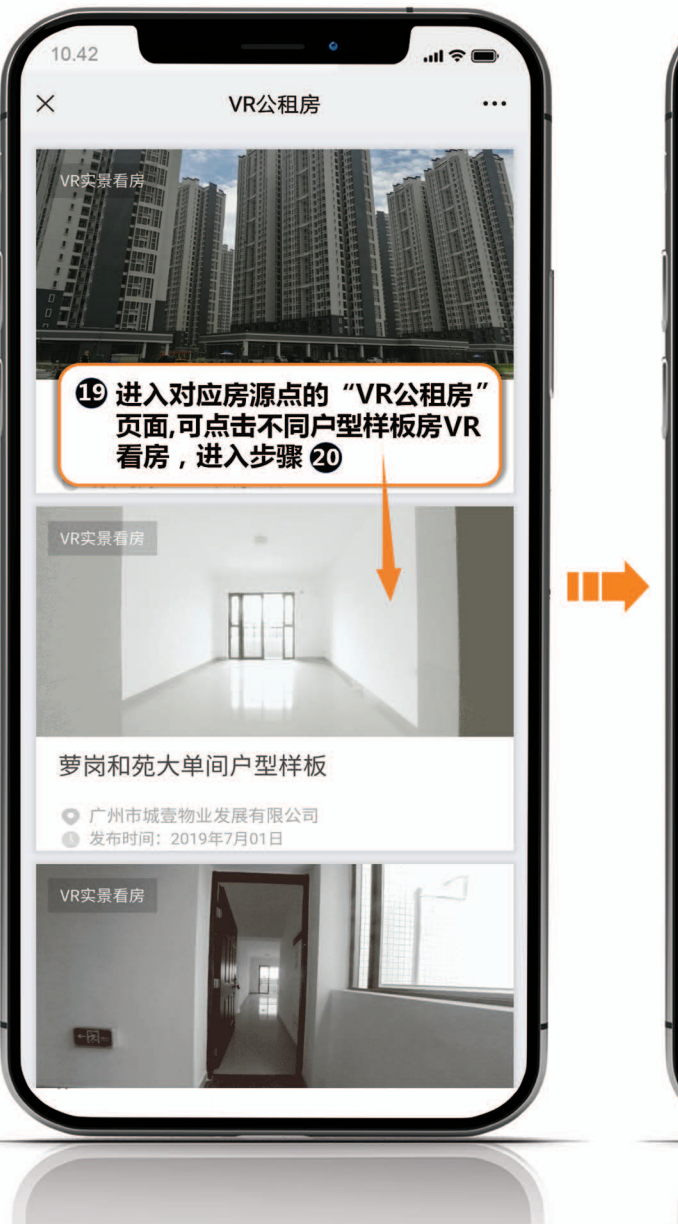

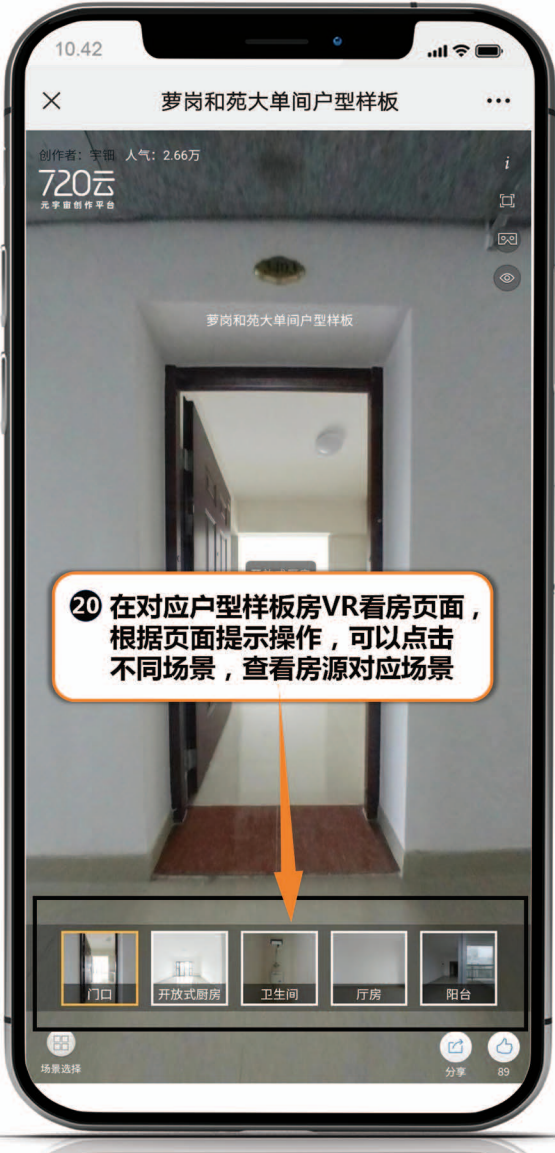

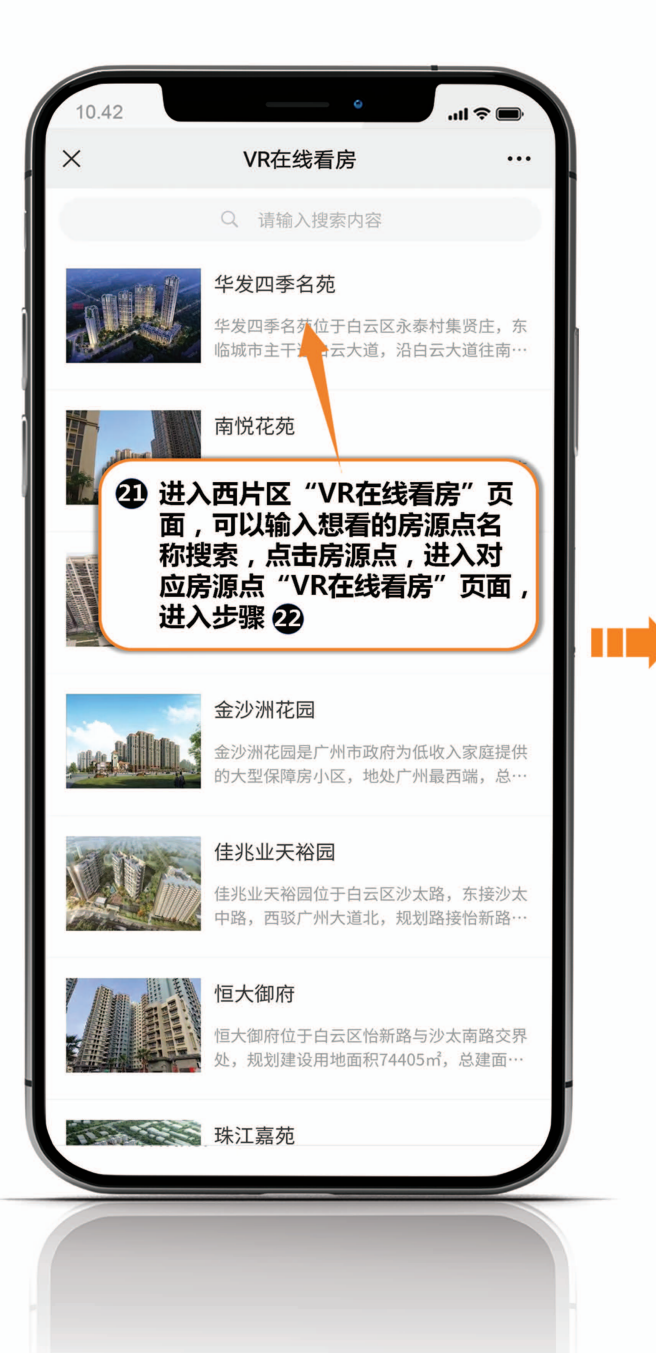

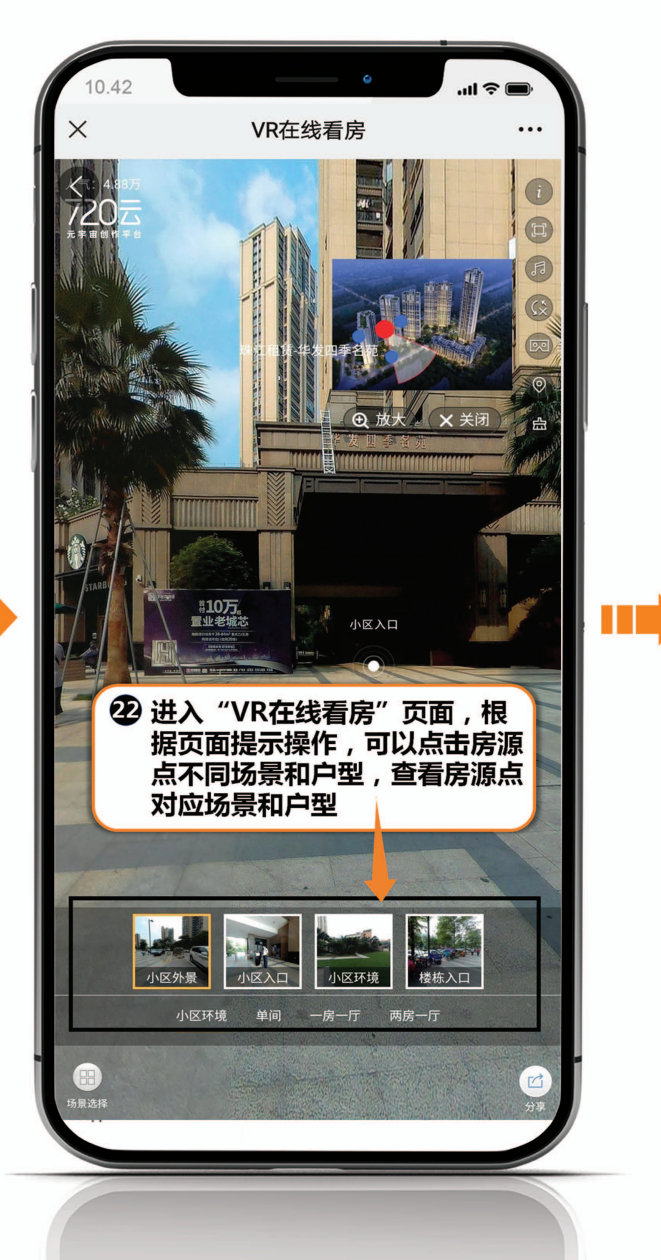

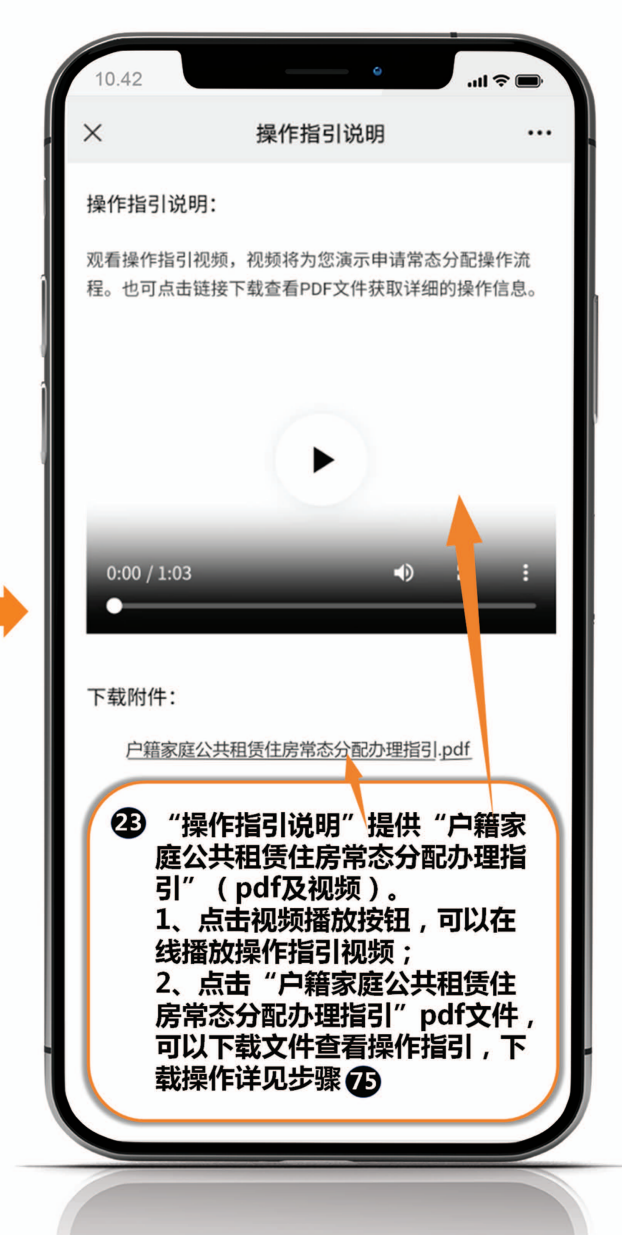

#### (三) 选房 只有申请人可操作。

| 10.42                                                      | I ≎ ■   |  |  |  |  |
|------------------------------------------------------------|---------|--|--|--|--|
| 新增房源展示区                                                    | 实时可选房源区 |  |  |  |  |
| 筛选 行政区/房源点/户型/有                                            | 无电梯     |  |  |  |  |
| 安厦花园 (2套)                                                  | 0人提交    |  |  |  |  |
| 一房一厅(2套)                                                   |         |  |  |  |  |
| 保利瀚林花园 (6套)                                                | 0人提交    |  |  |  |  |
| 二房一厅(4套)、一房一厅(2套)                                          |         |  |  |  |  |
| 广氮花园 (9套)                                                  | 0人提交    |  |  |  |  |
| 三房一厅 (9套)                                                  |         |  |  |  |  |
| 亨元花园 (13套)                                                 | 0人提交    |  |  |  |  |
| 一房 (13套)                                                   |         |  |  |  |  |
| 佳兆业盛世广场 (4套)                                               | 0人提交    |  |  |  |  |
| 一房一厅(4套)                                                   |         |  |  |  |  |
| 萝岗和苑 (13套)                                                 | 1人提交    |  |  |  |  |
| 三房一厅(11套)、一房一厅(2套)                                         |         |  |  |  |  |
| ④ 点击"申请常态分配",进行<br>资格校验,校验通过后可进入<br>"广州市户籍家庭公租房常态<br>分配须知" |         |  |  |  |  |
| 棠德花苑 (5套)                                                  | 0人提交    |  |  |  |  |
| 三房一厅(2套)、一房一厅(2套)、-                                        | 房 (1套)  |  |  |  |  |
|                                                            | 常态分配    |  |  |  |  |
| 111111X02 D#1131131                                        |         |  |  |  |  |

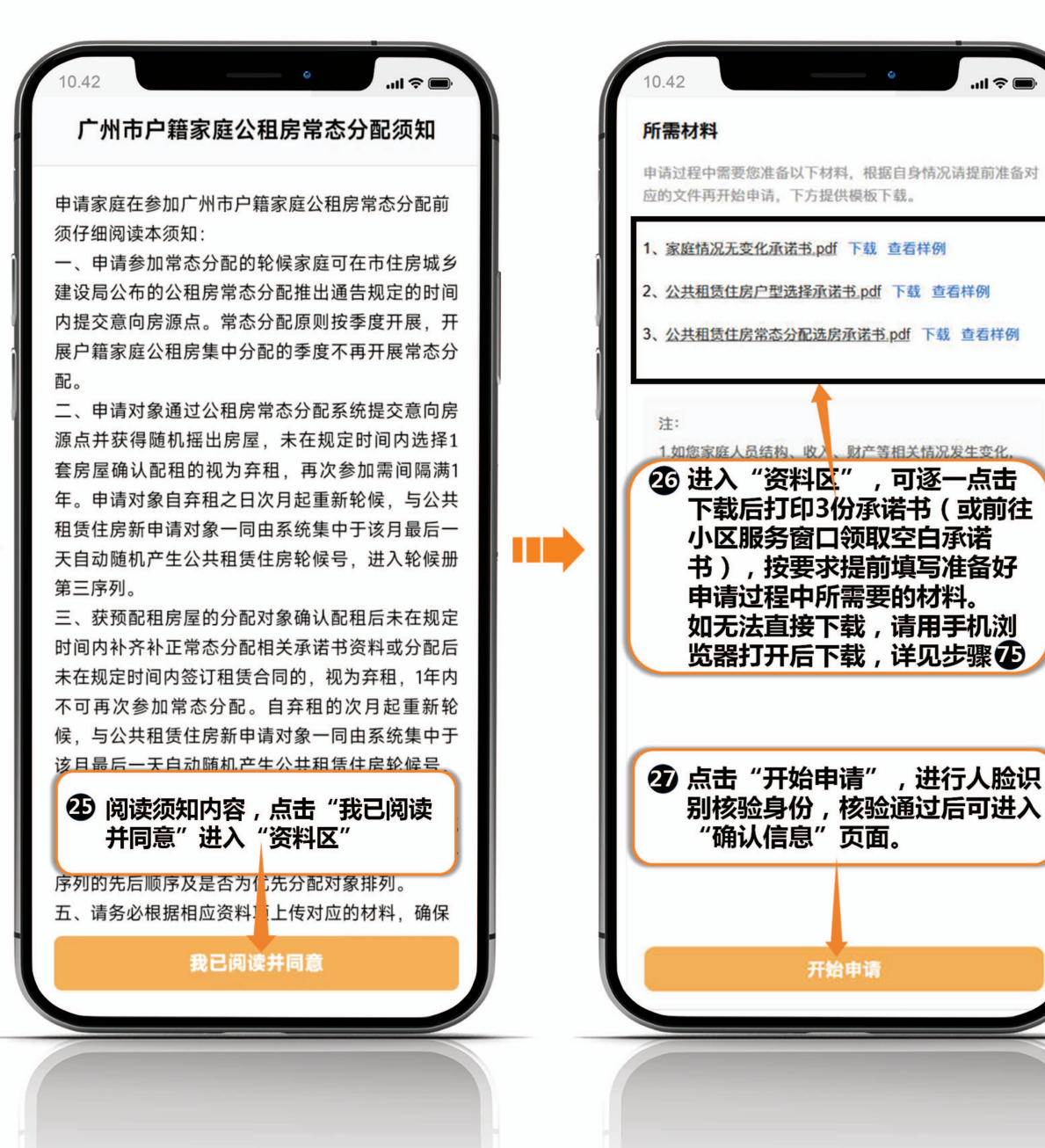

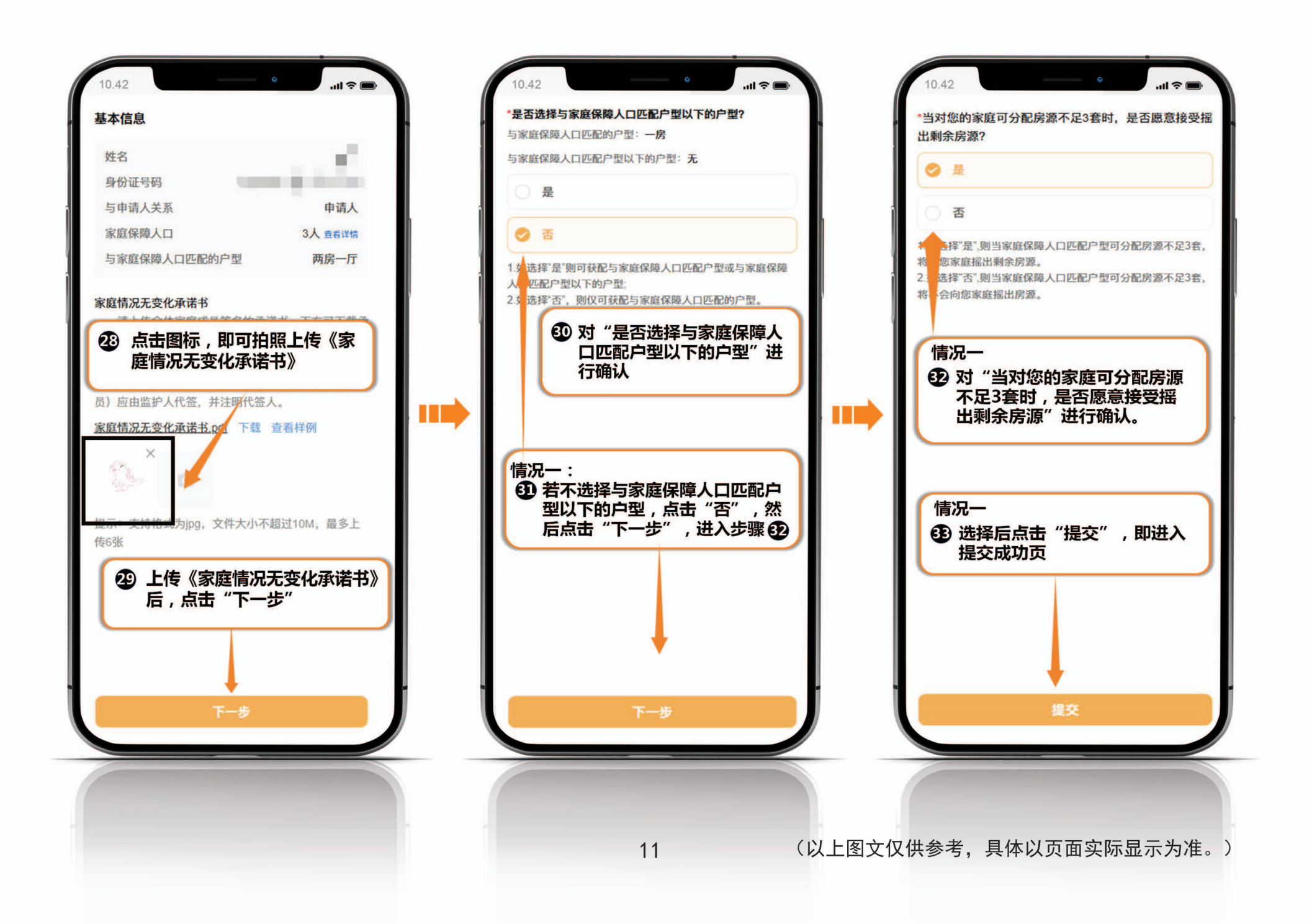

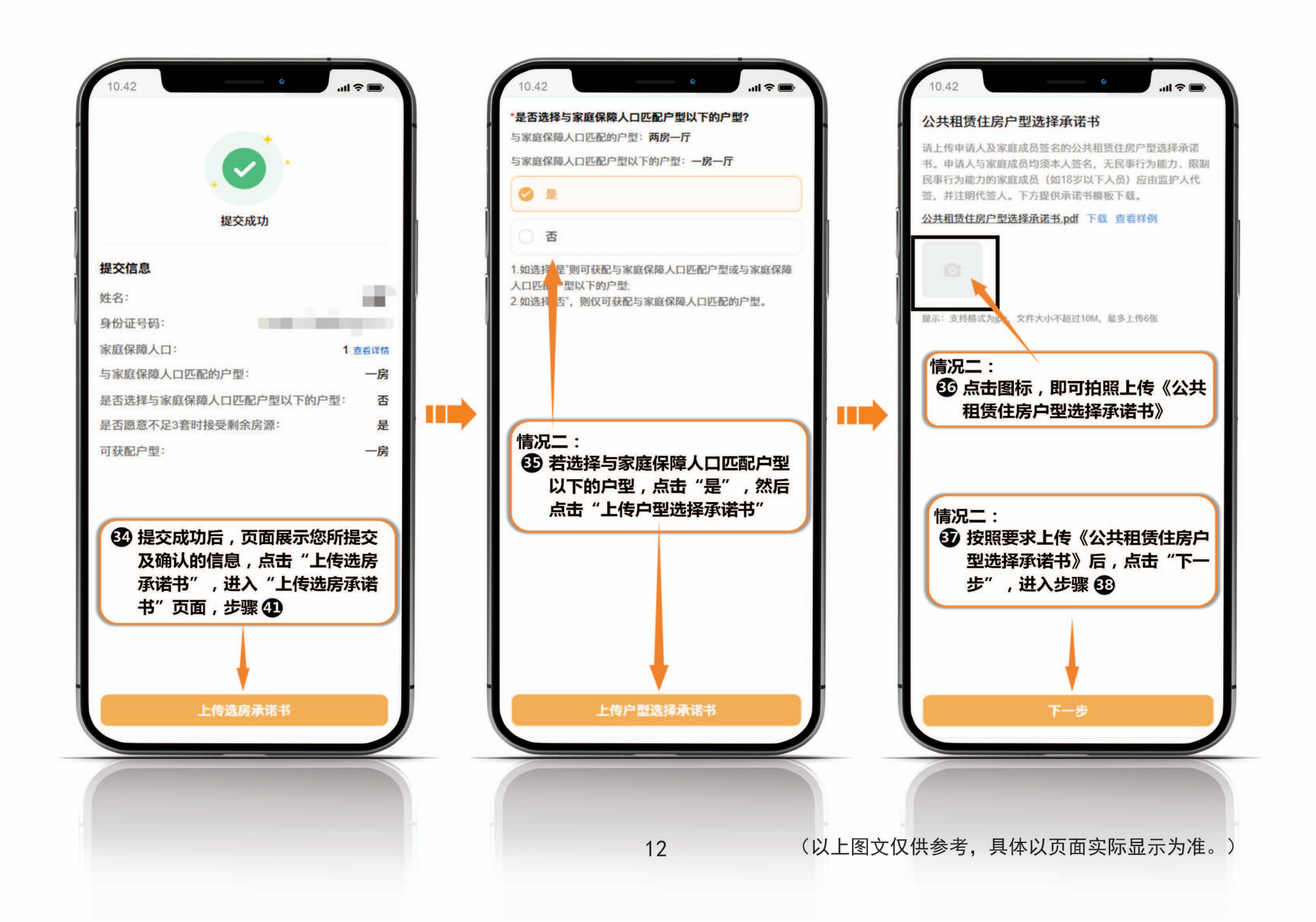

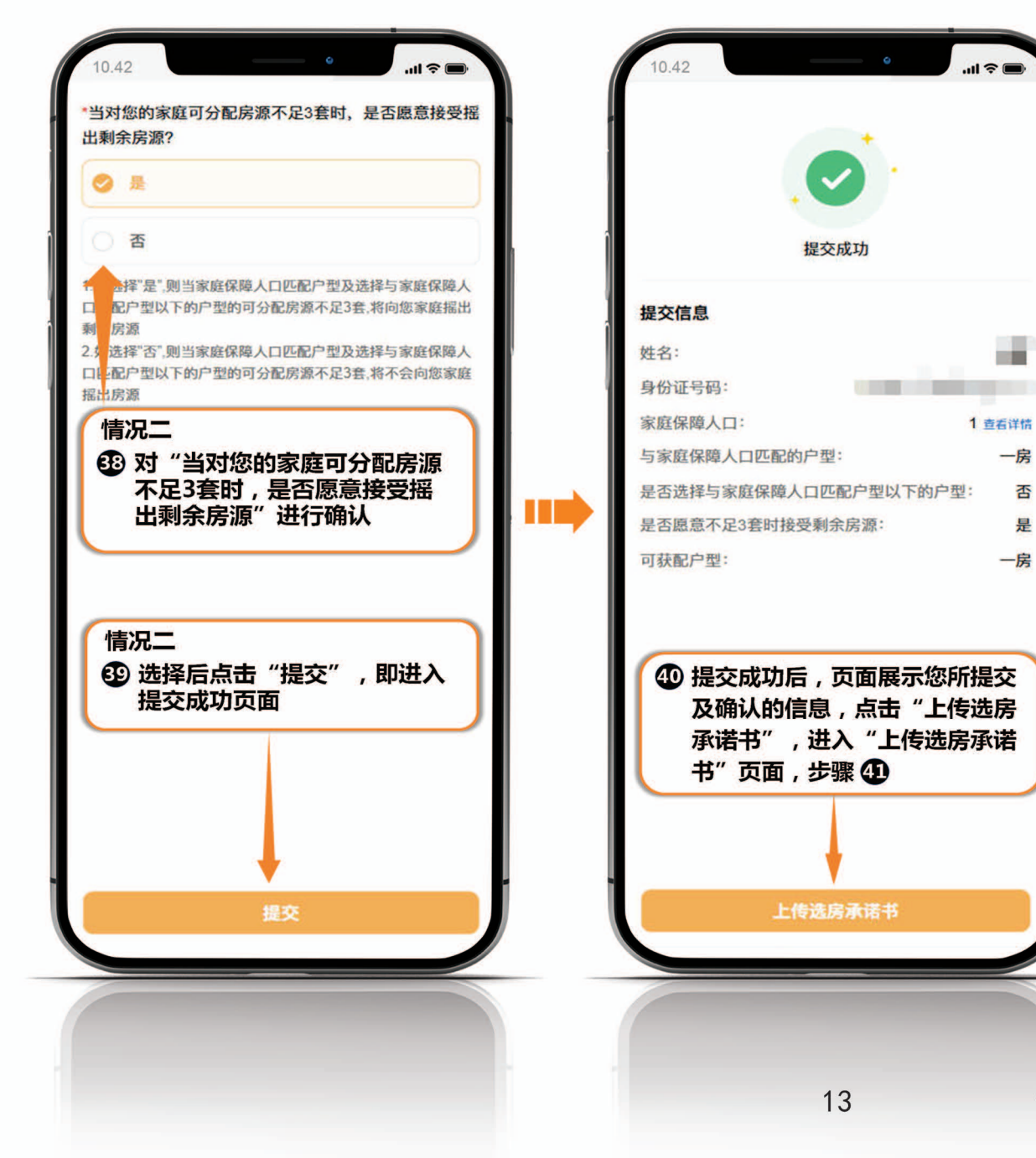

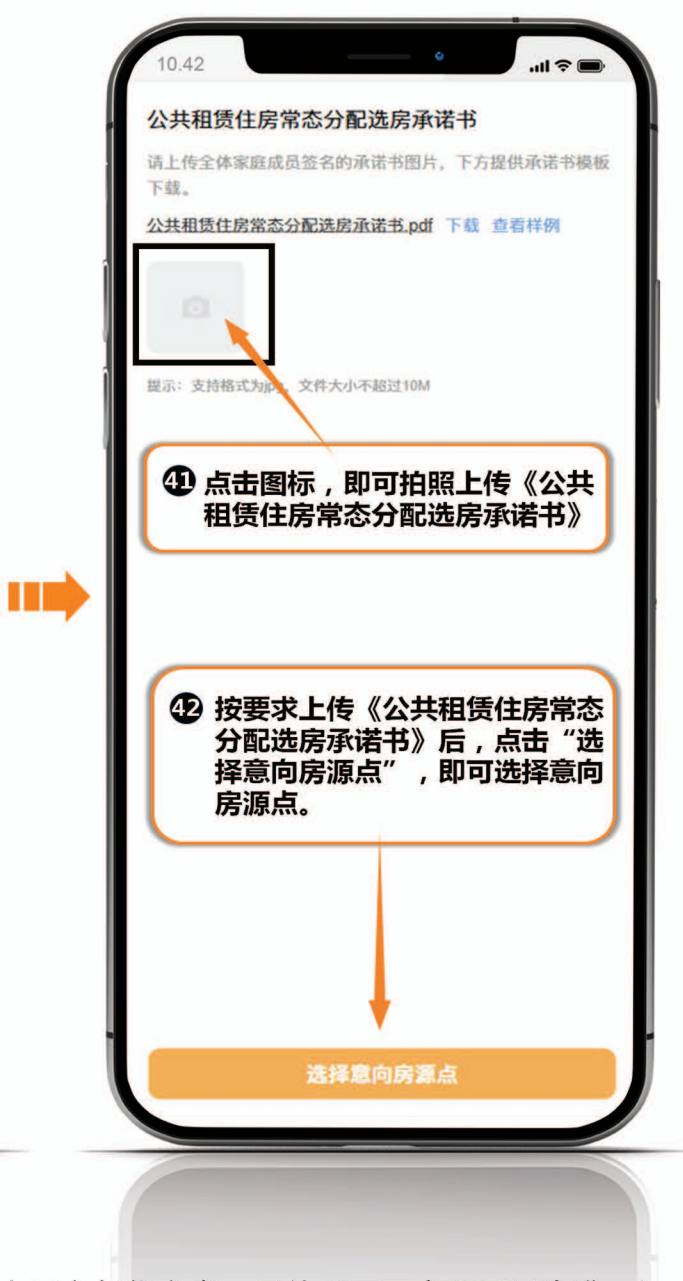

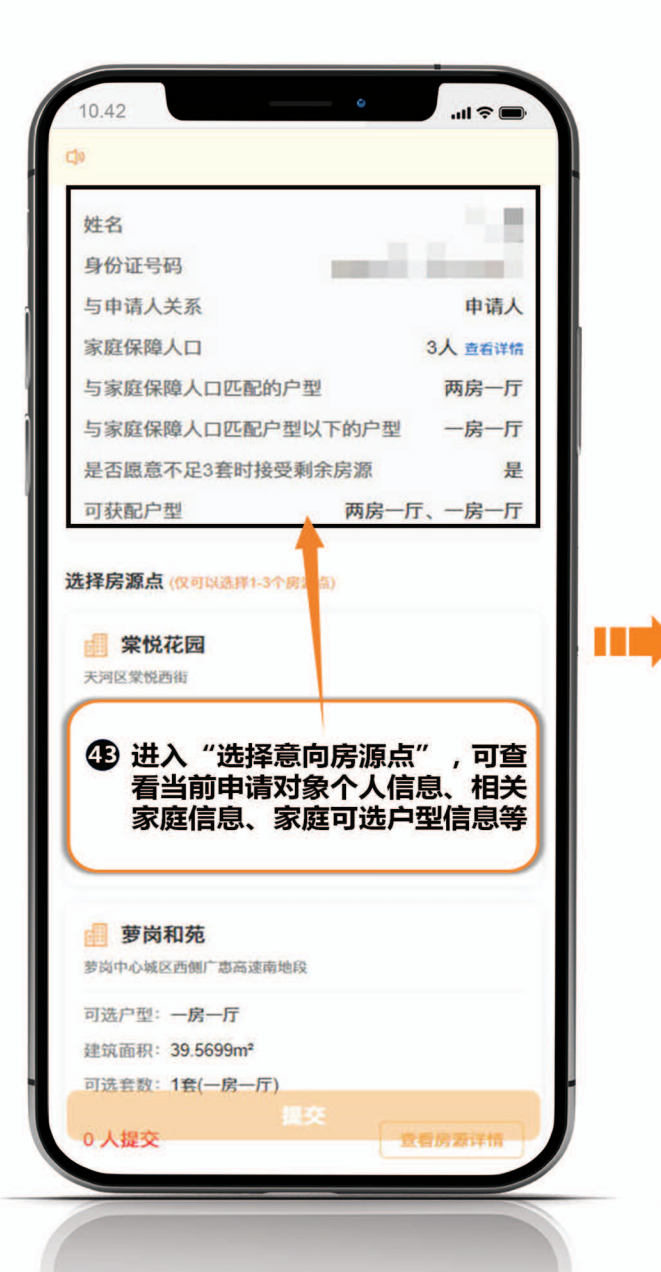

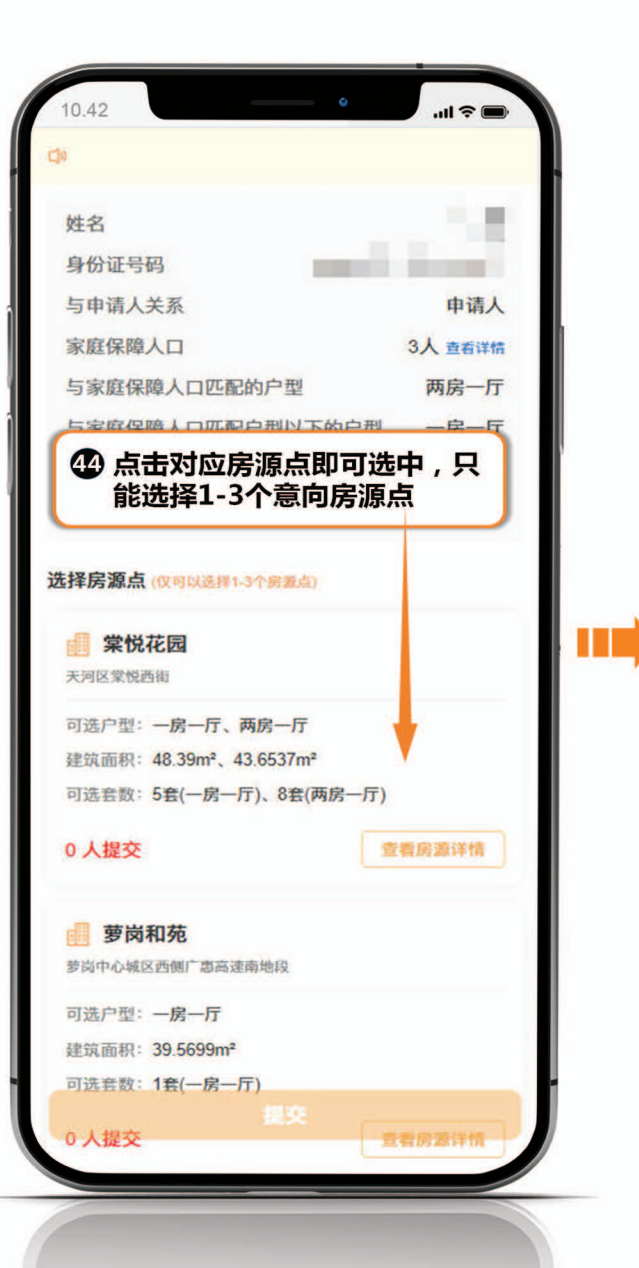

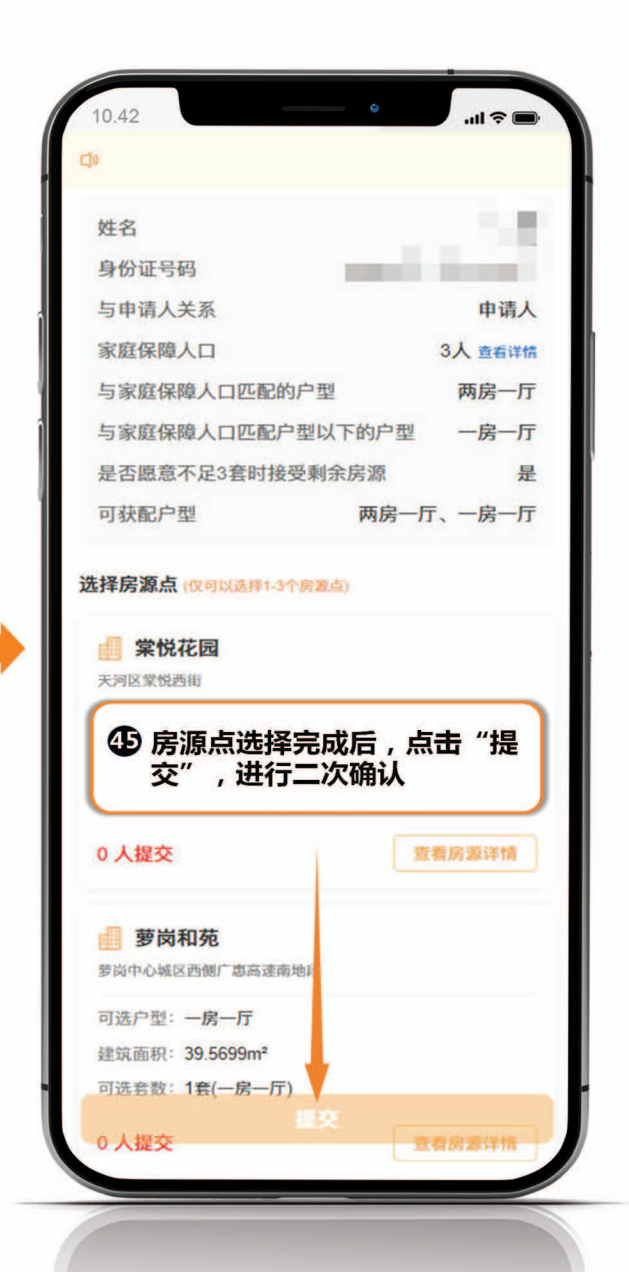

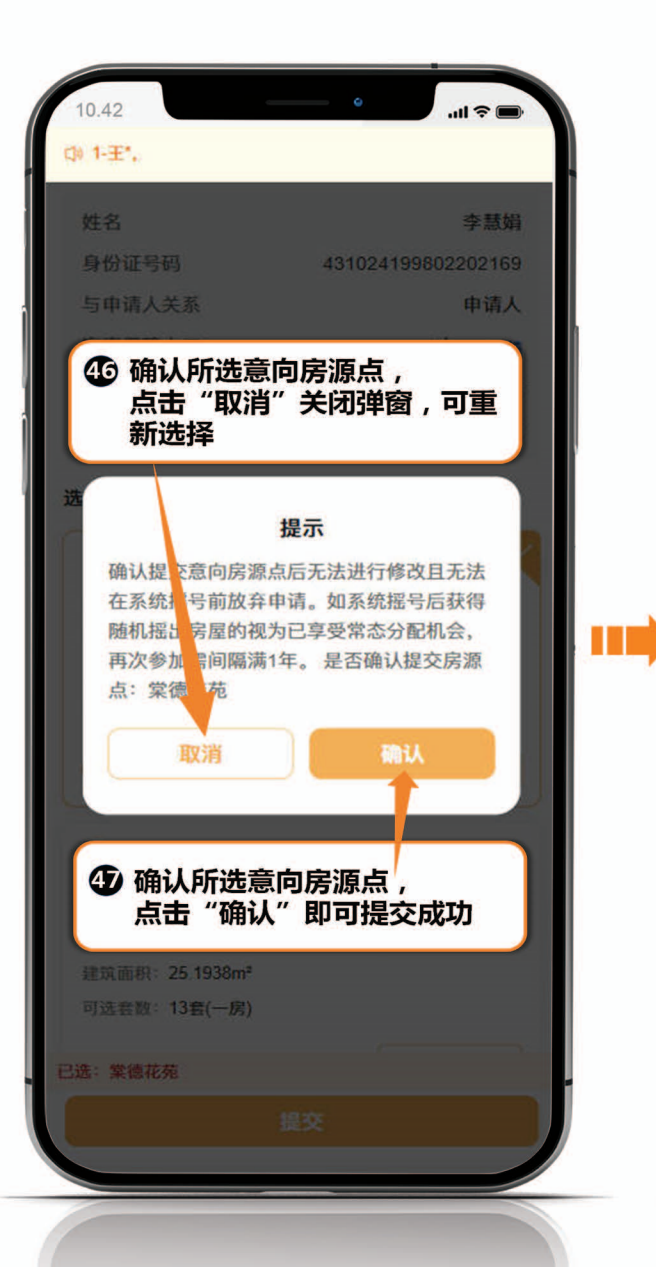

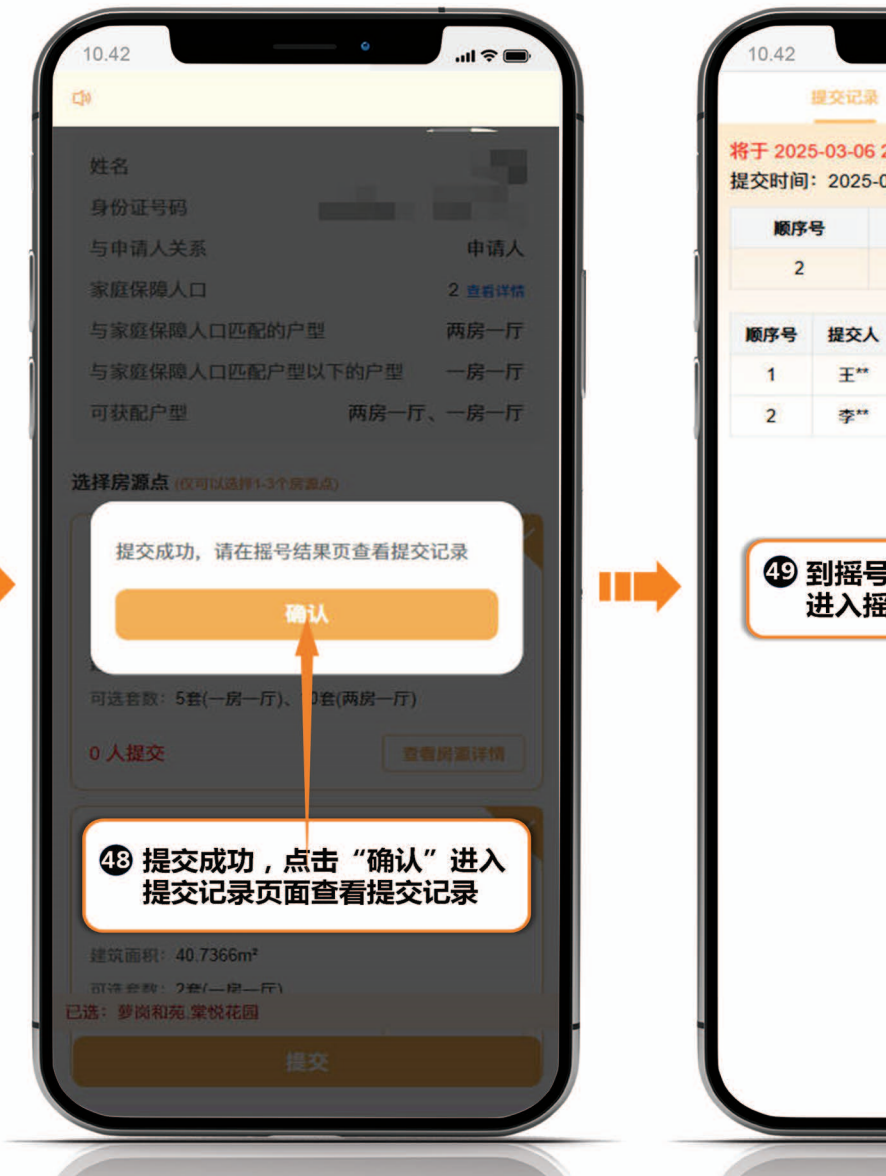

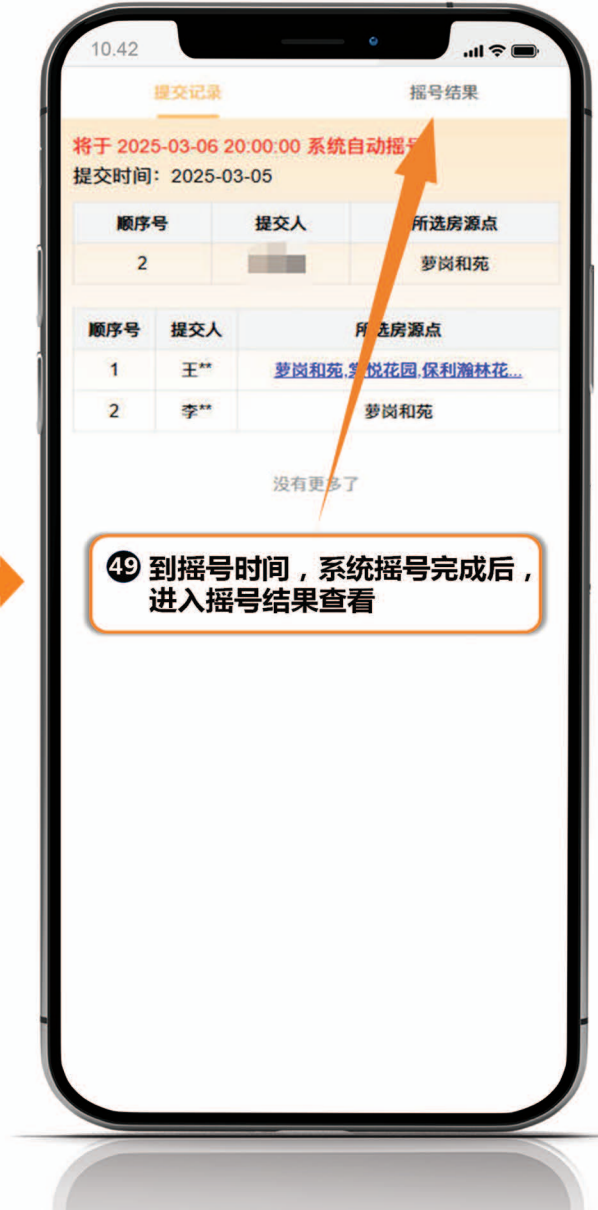

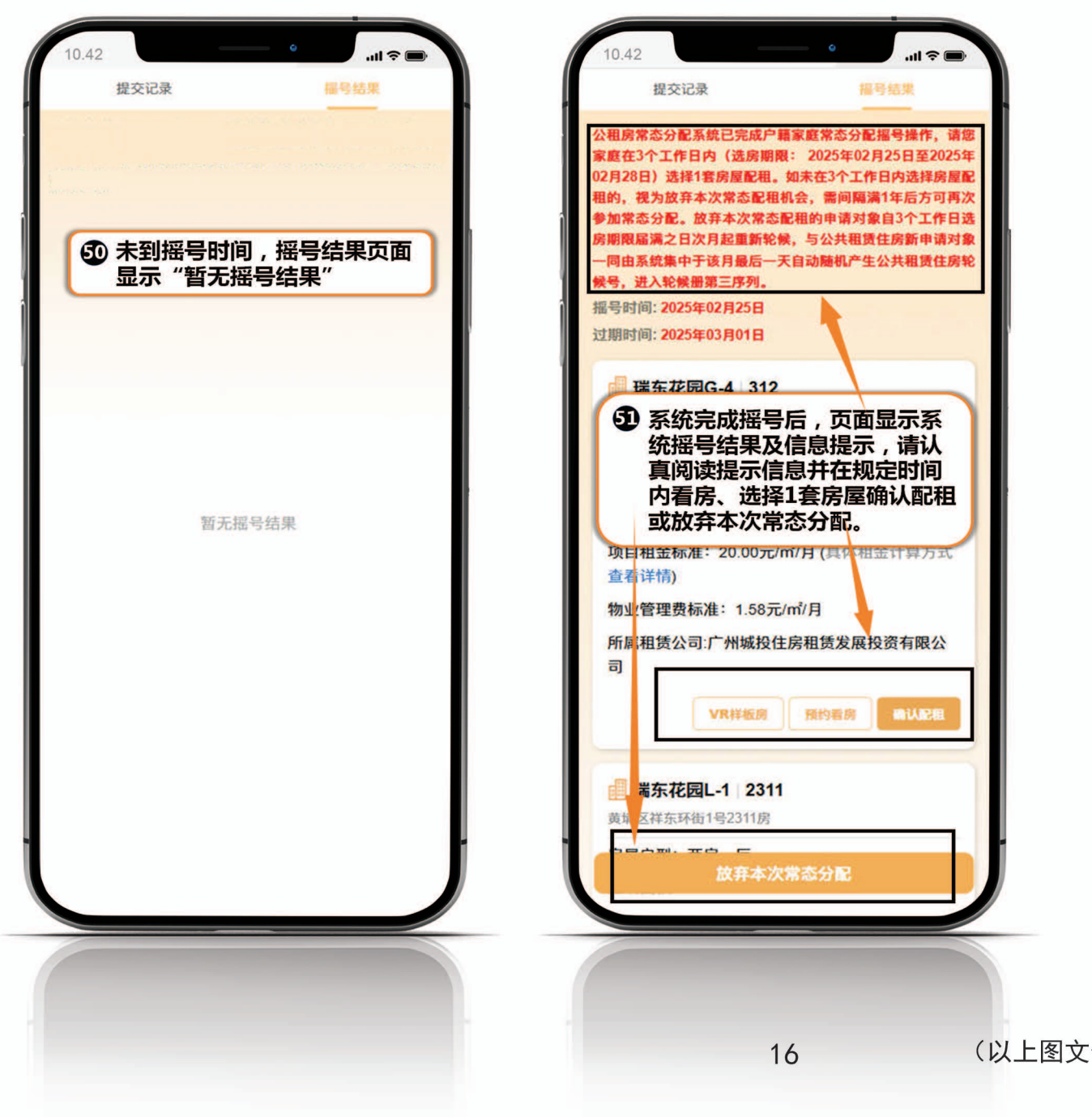

### (四)看房、确认配租及放弃本次常态分配

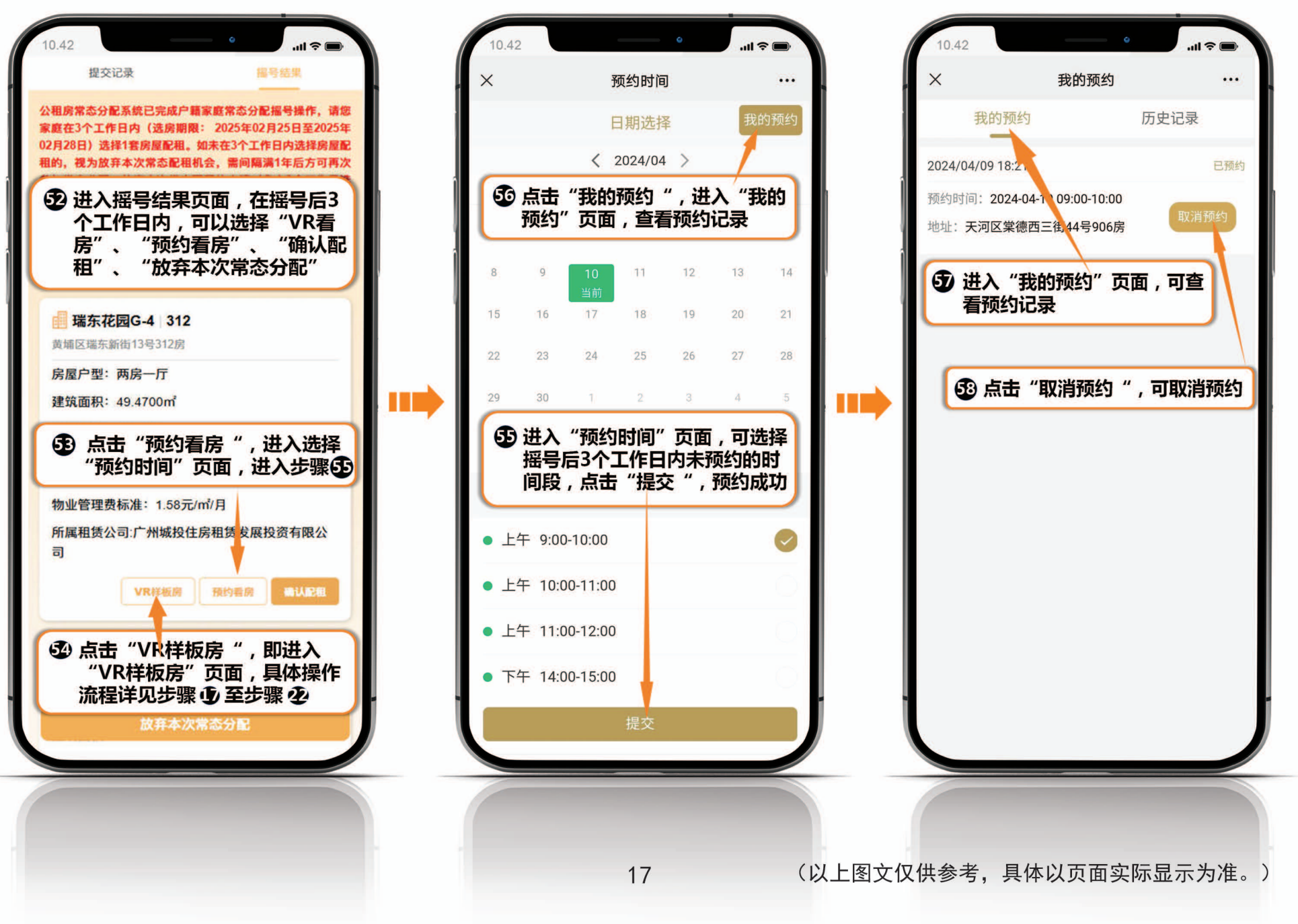

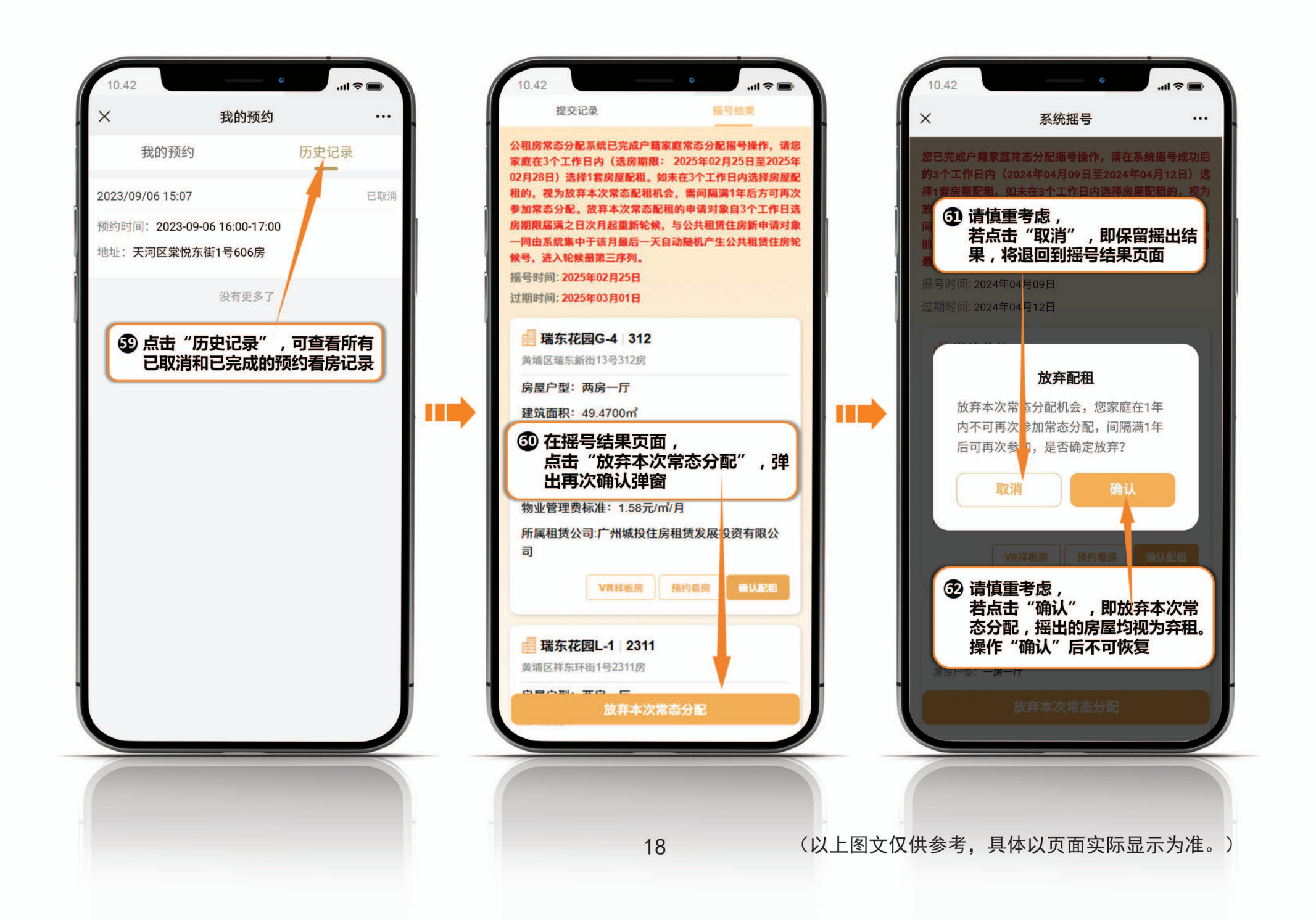

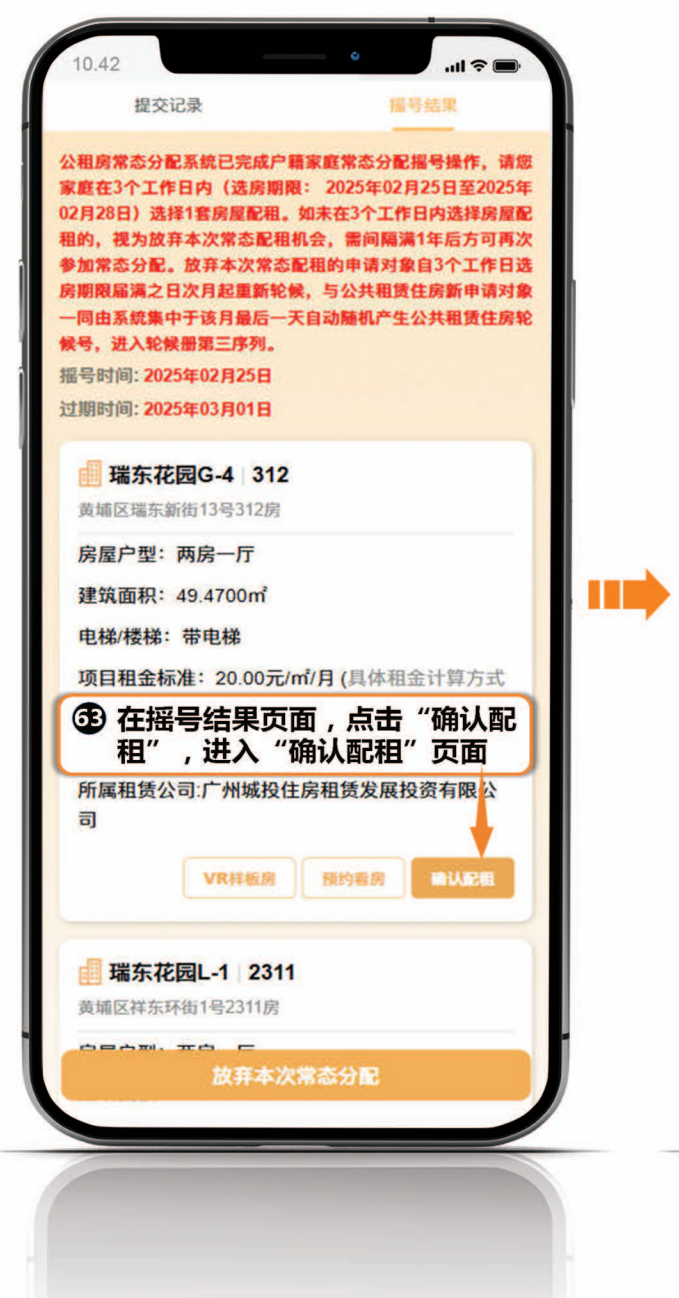

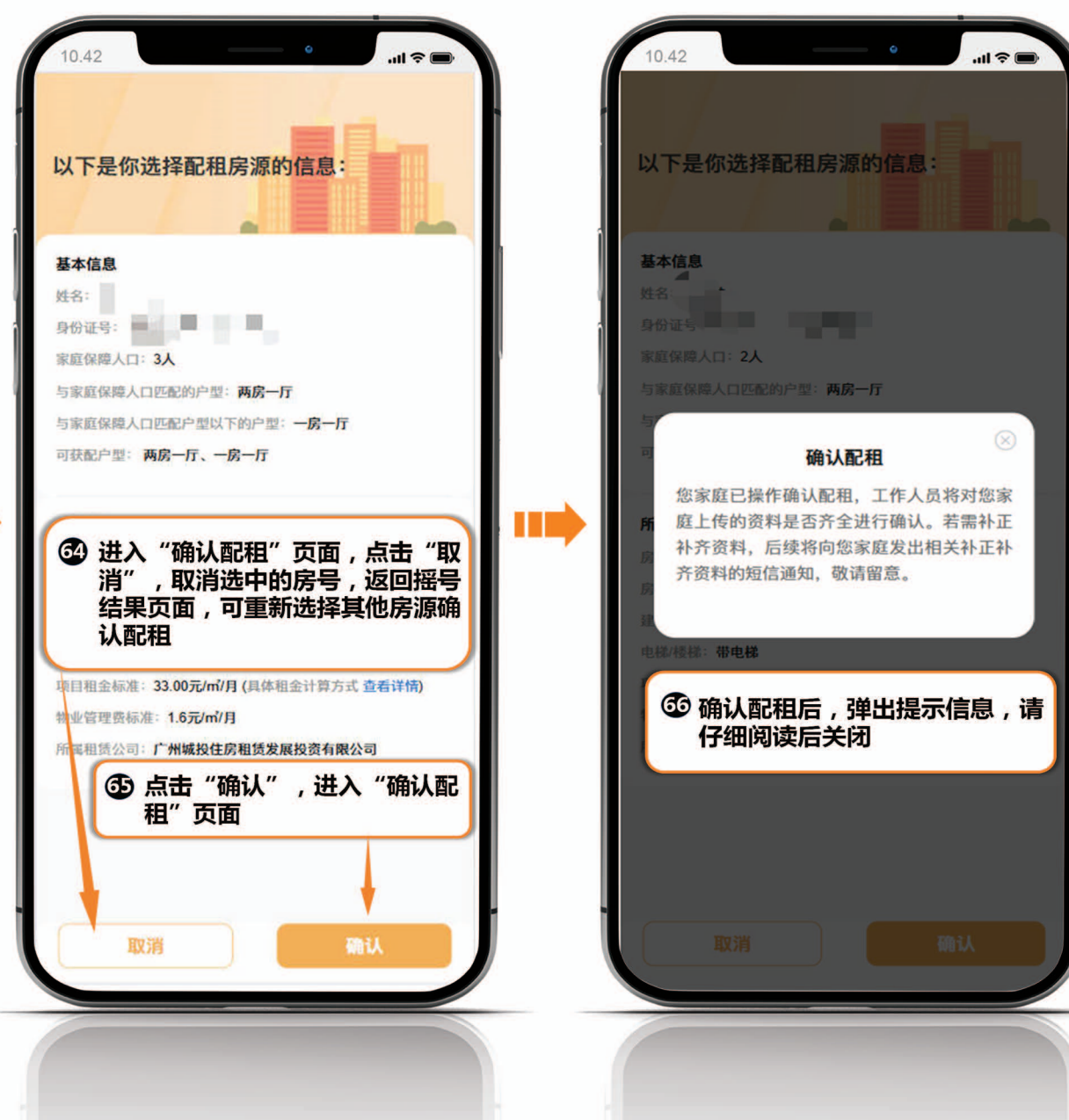

19

### (五)资料补正补齐

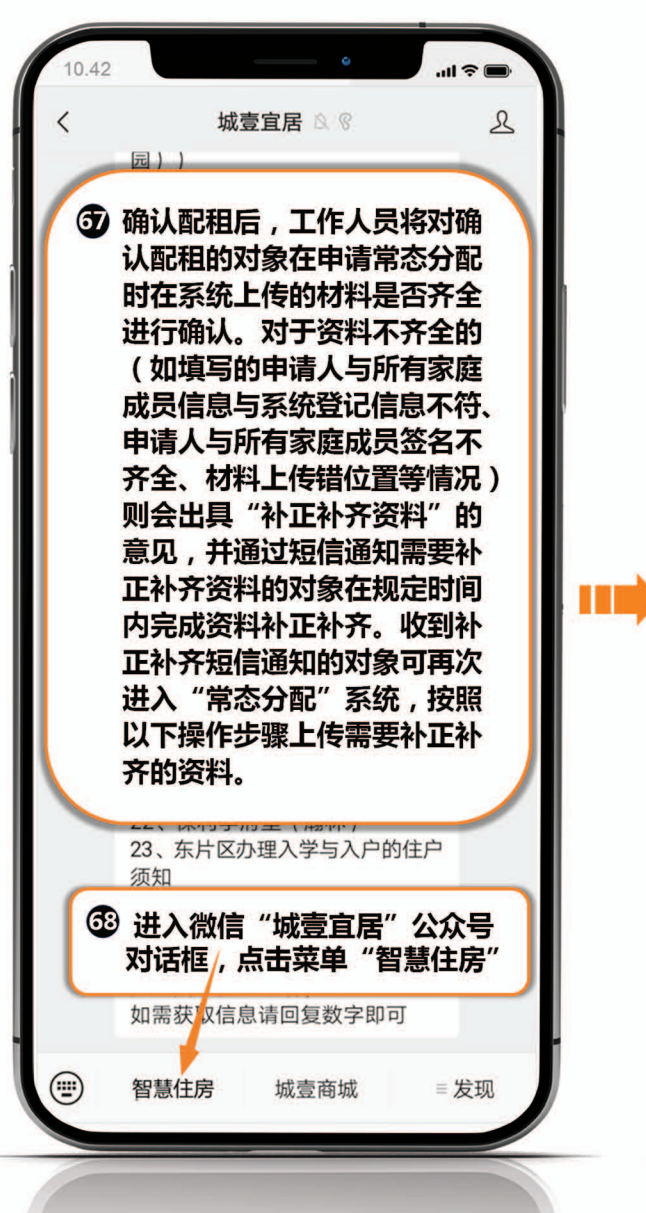

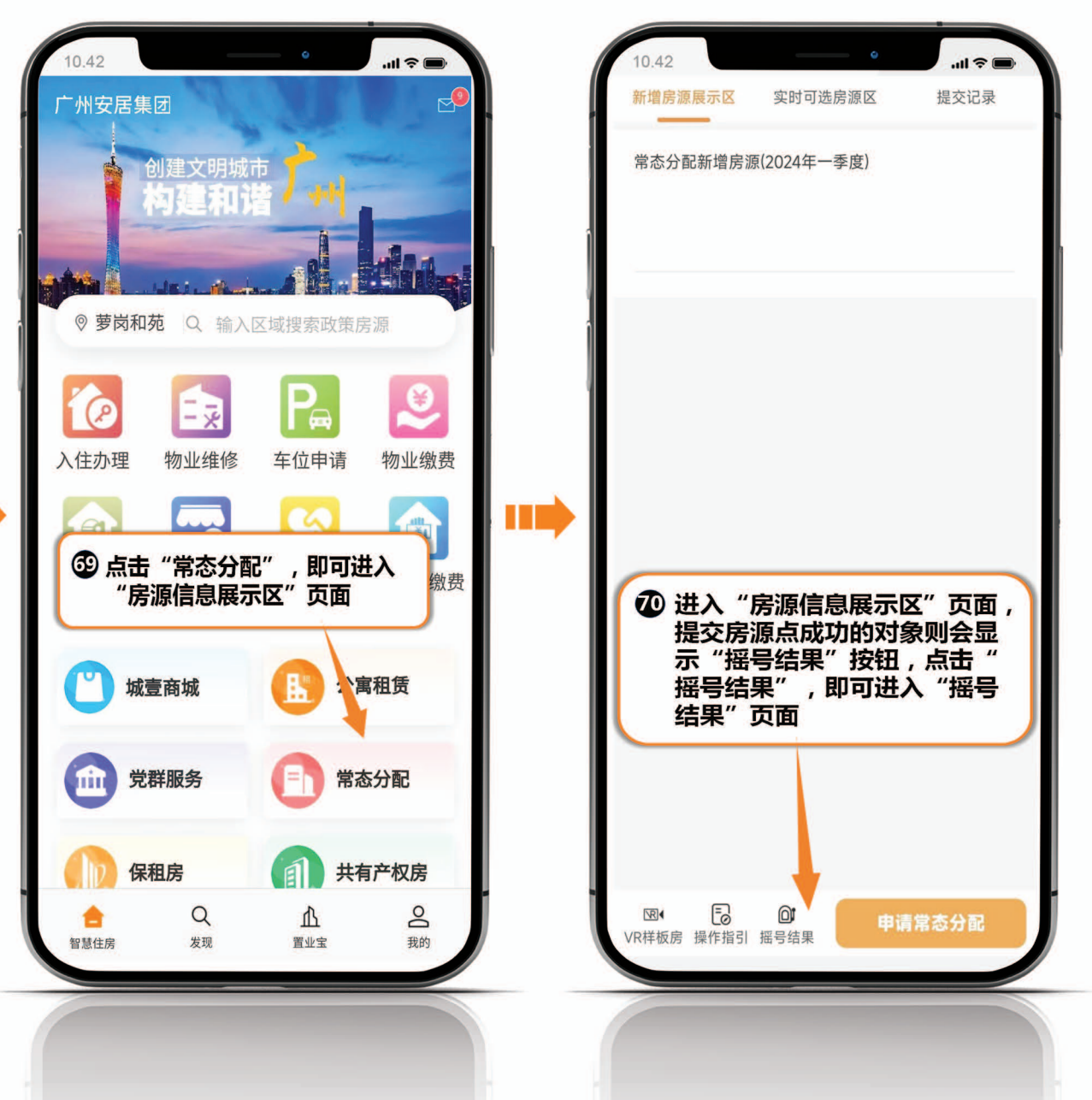

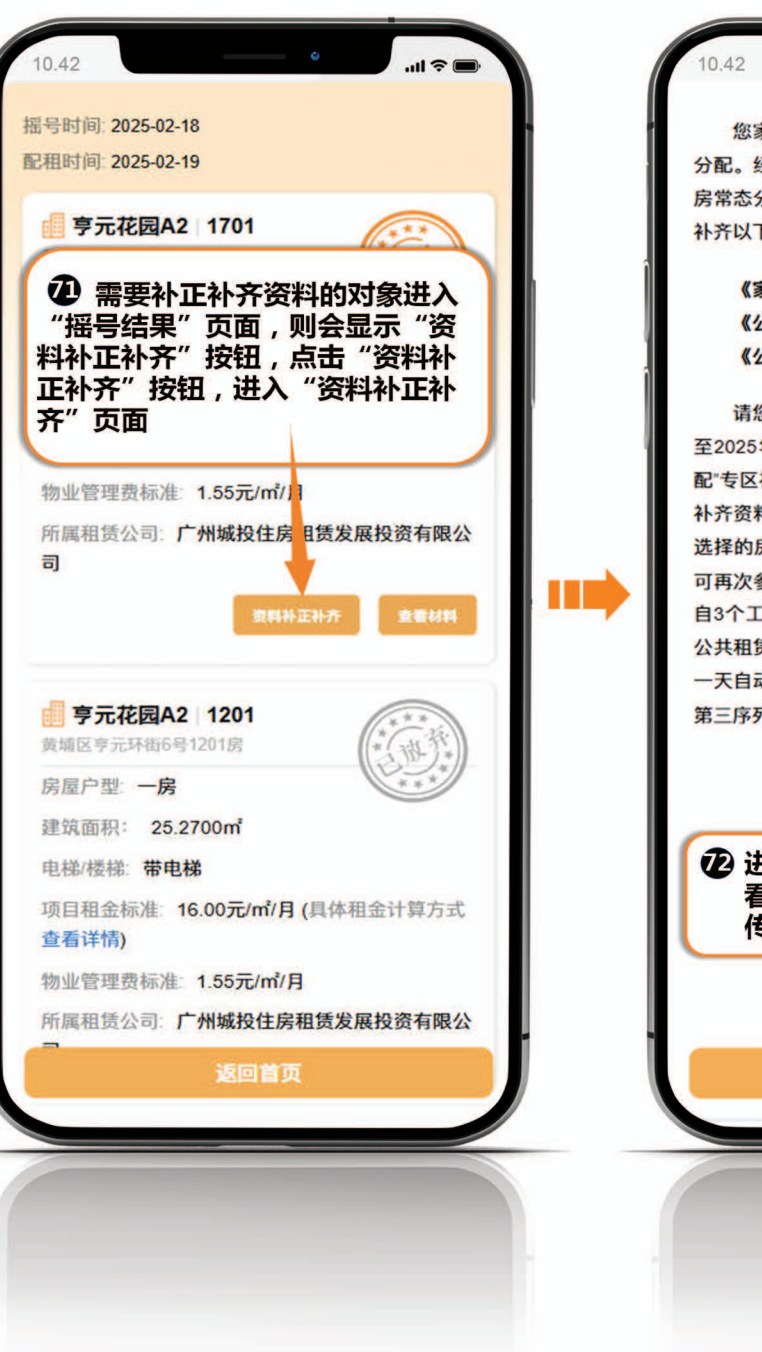

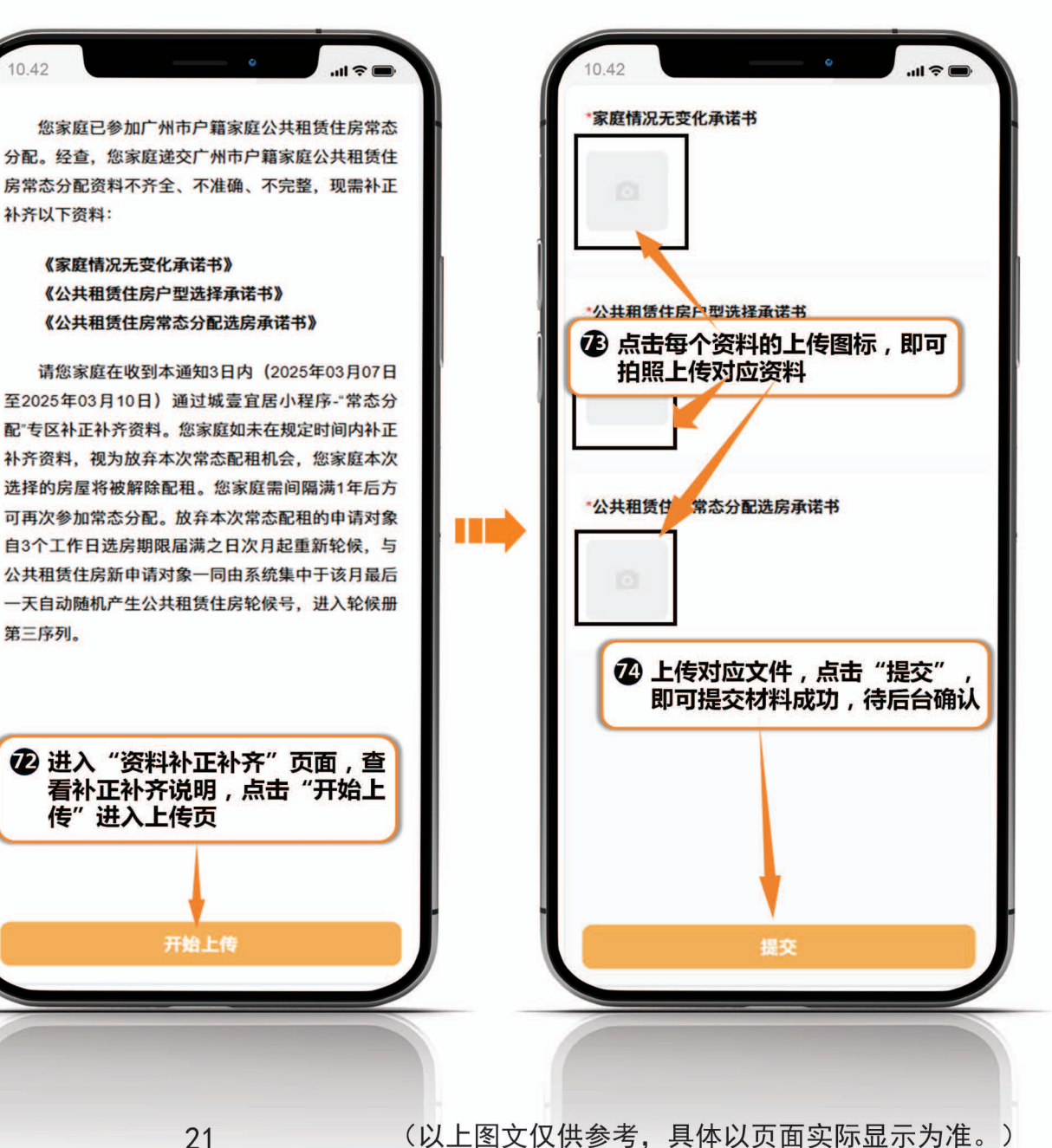

#### (六)摇号产生结果后退出,重新进入VR看房、预约看房、确认配租、放弃常态分配、资料补正补齐

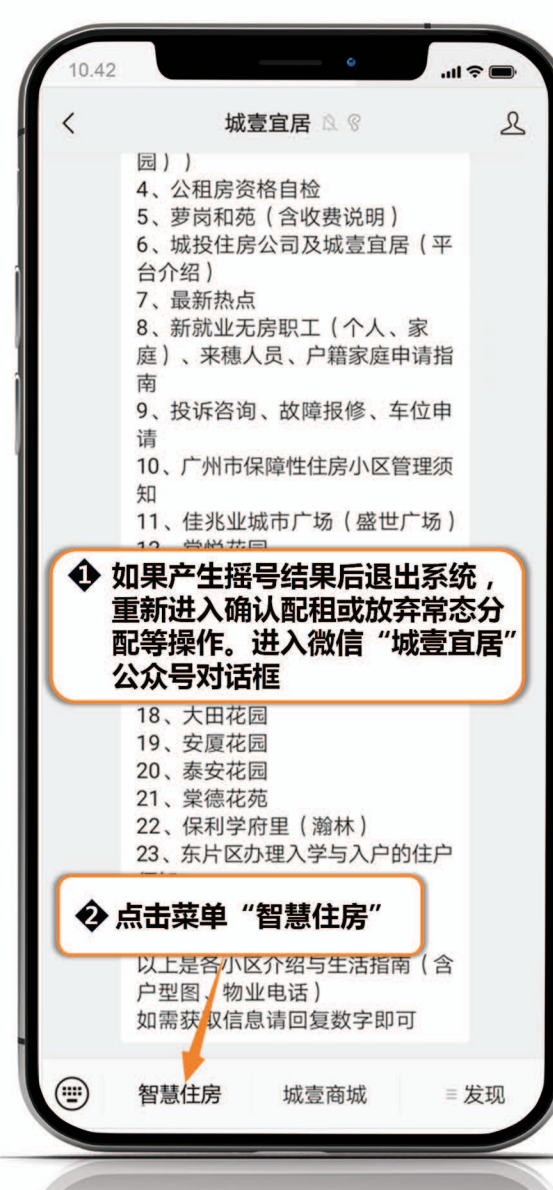

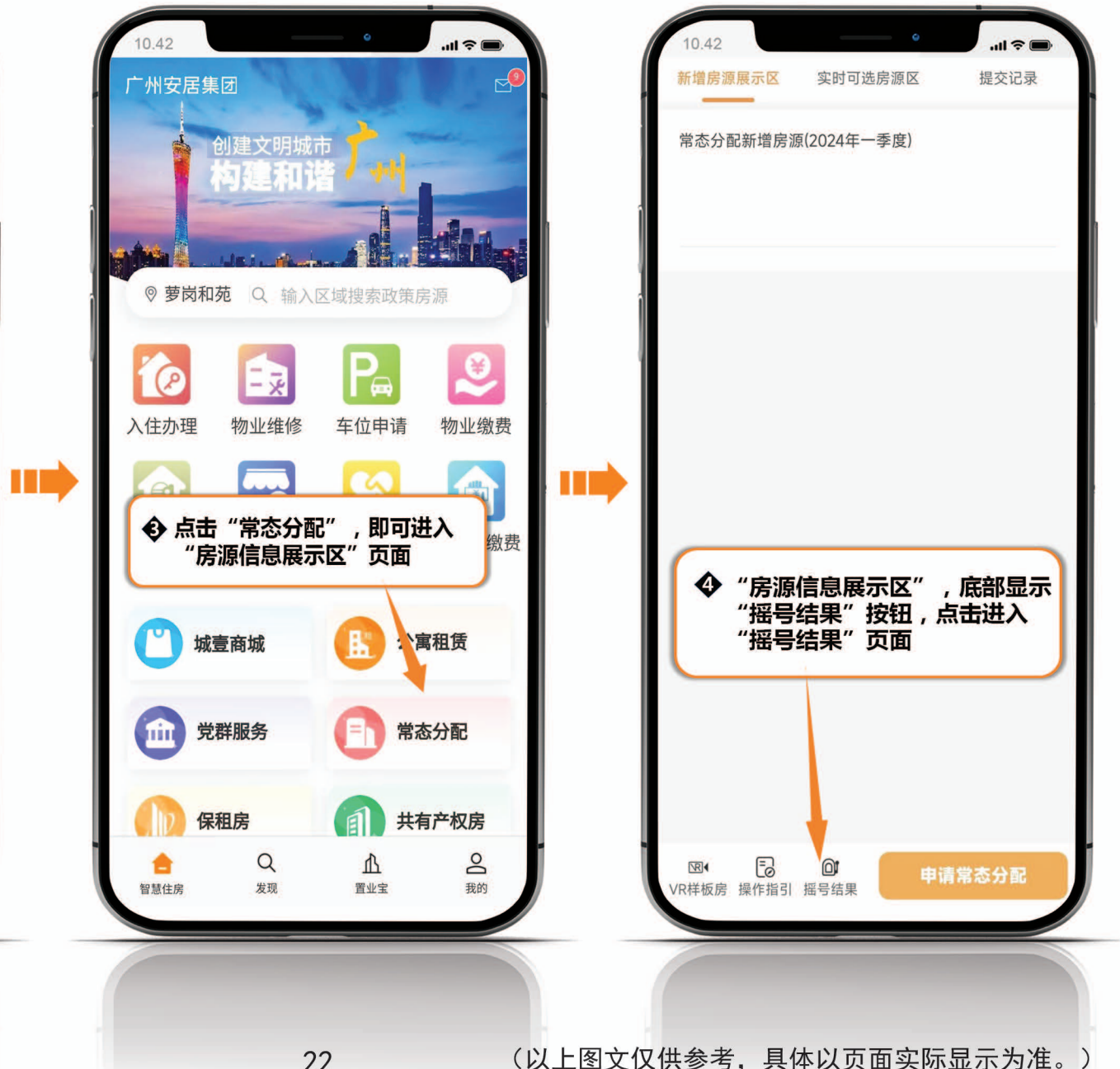

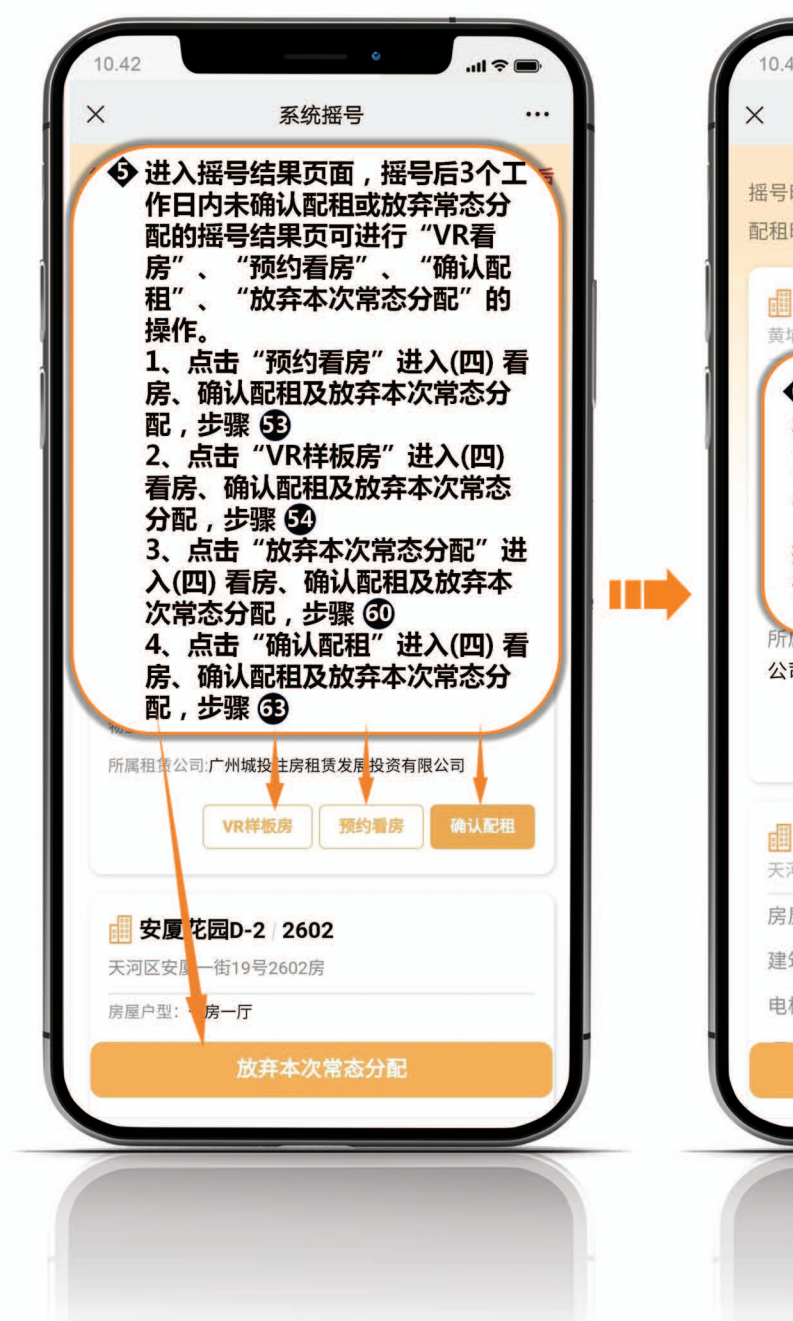

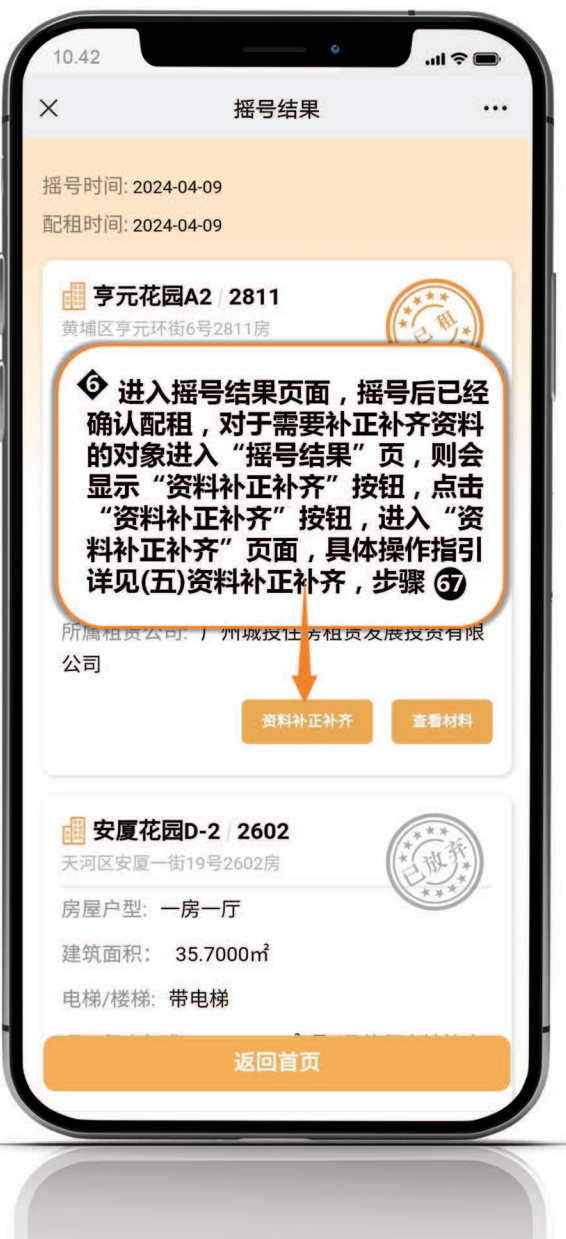

#### (七) 资料下载 安卓系统——相关承诺书下载

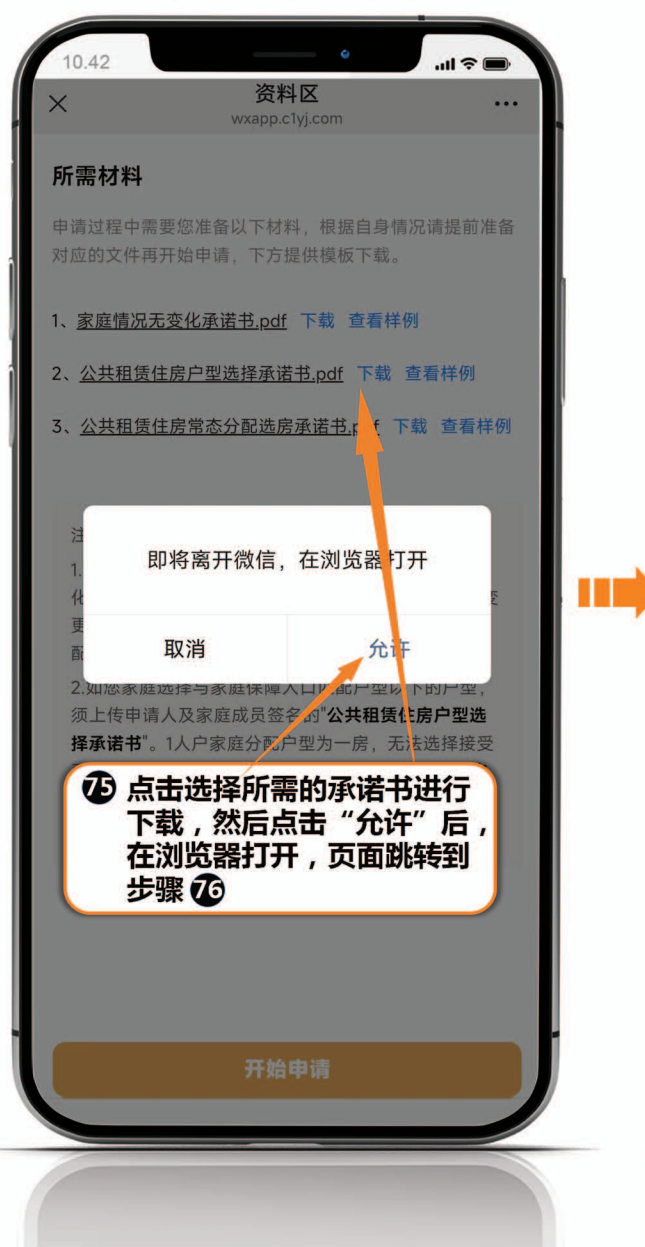

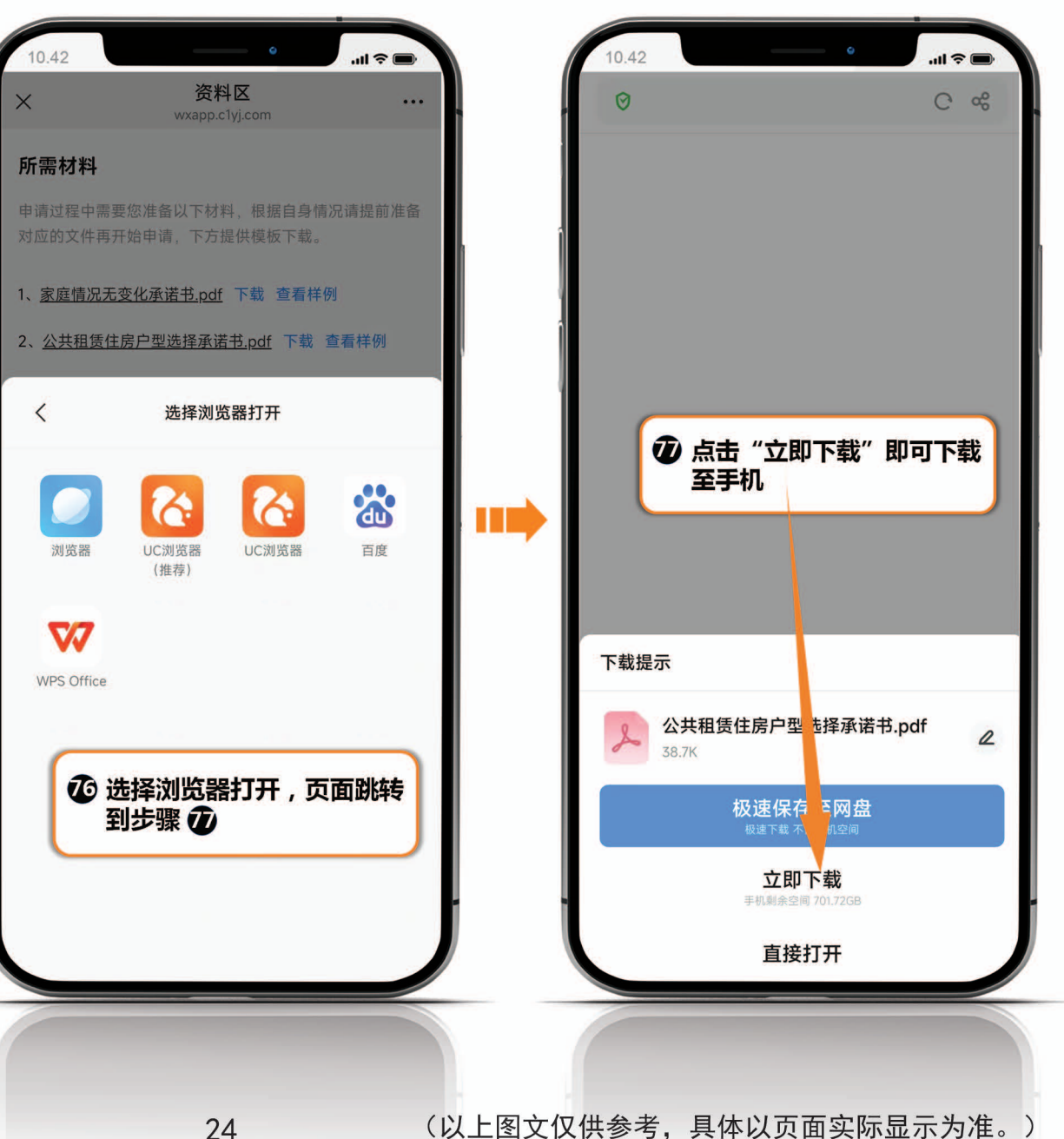

#### 10.42 10.42 操作指引说明 操作指引说明 X ... X ... 操作指引说明: 操作指引说明: 观看操作指引视频,视频将为您演示申请常态分配操作流 观看操作指引视频,视频将为您演示申请常态分配操作流 程。也可点击链接下载查看PDF文件获取详细的操作信息。 程。也可点击链接下载查看PDF文件获取详细的操作信息。 < 选择浏览器打开 即将离开微信,在浏览器打开 浏览器 UC浏览器 UC浏览器 百度 取消 允许 (推荐) 下 户籍家庭公共租赁住房常态分配扩 ∉指引.pdf 下载 ④ 选择浏览器后下载至手机 ② 点击"下载",然后点击 "允许"

安卓系统——操作指引下载

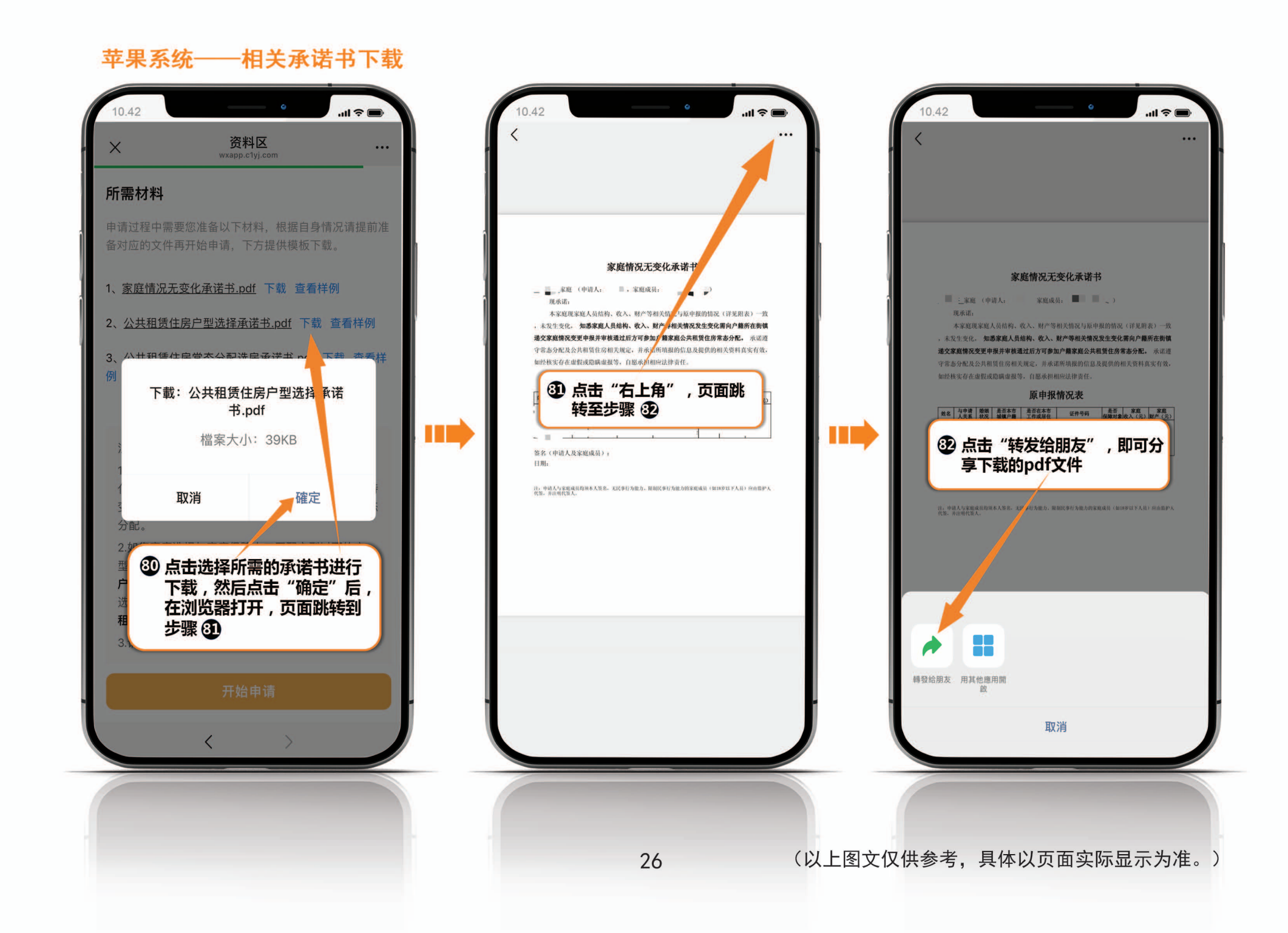

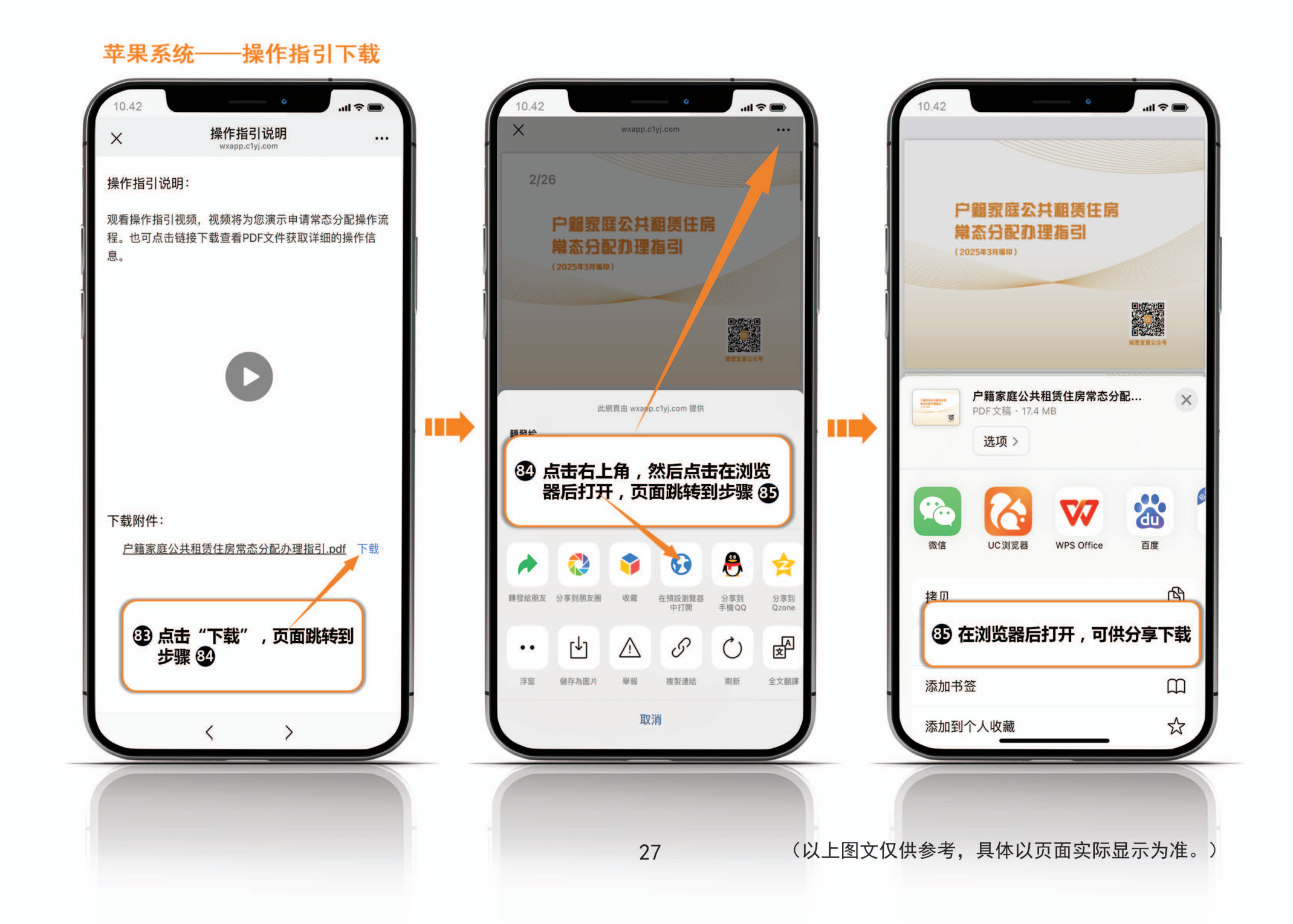

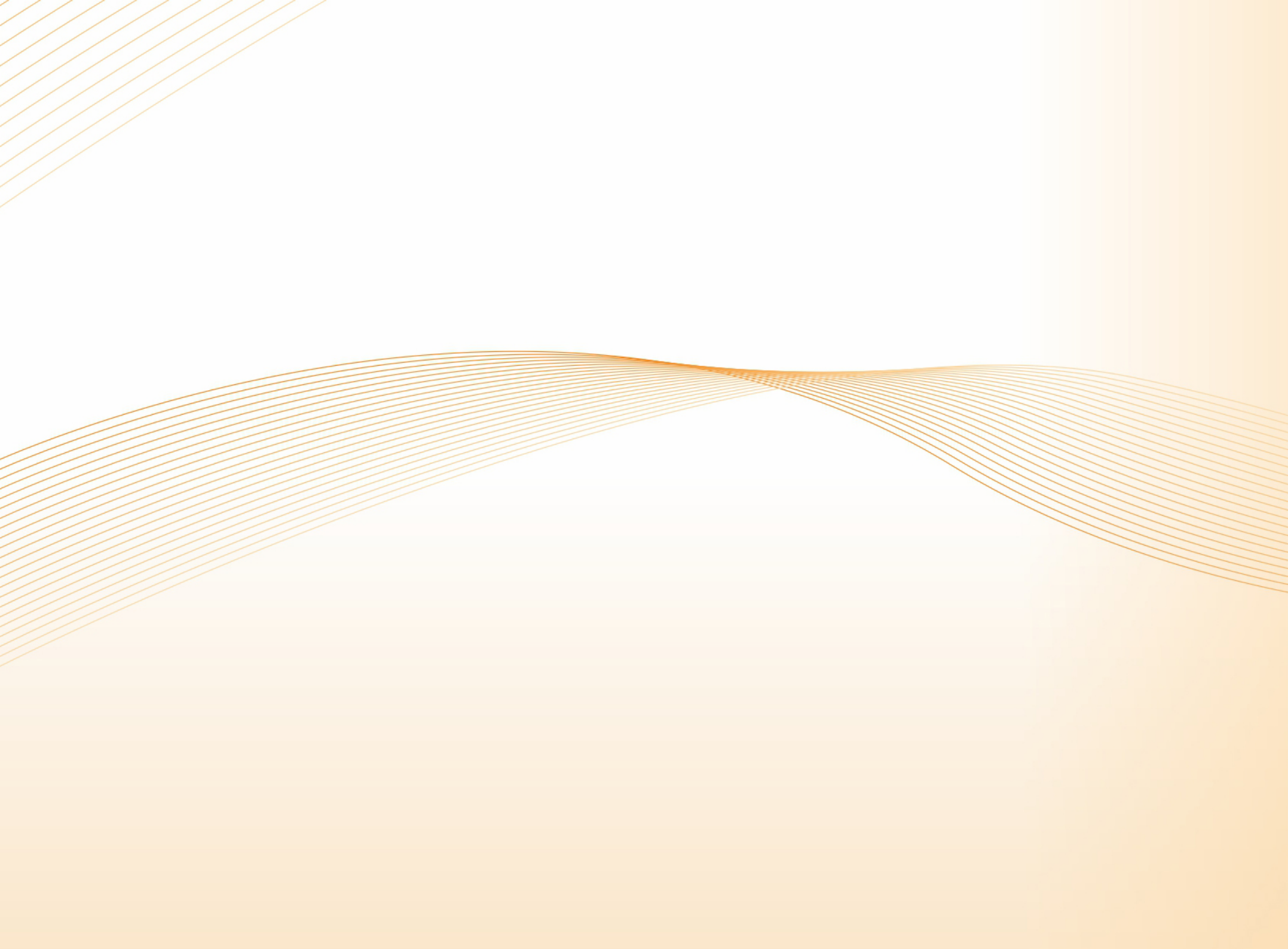